February 2024

Version 1.7

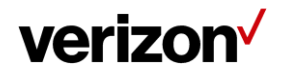

## **Table of Contents**

| Overview – Internet Dedicated Dynamic Network Manager              | 4  |
|--------------------------------------------------------------------|----|
| Features and benefits                                              | 4  |
| Components                                                         | 4  |
| Business rules for Internet Dedicated Dynamic Port                 | 4  |
| Sign In to Verizon Enterprise Center                               | 6  |
| Accessing Dynamic Network Manager                                  | 6  |
| Dashboard                                                          | 6  |
| Search, notification alert, documentation & help, interactive tour | 10 |
| Notification alerts, documentation & help                          |    |
| Site activations                                                   |    |
| Network settings                                                   | 14 |
| DNM order history                                                  |    |
| DNM order summary                                                  |    |
| Diagnostics > looking glass                                        | 19 |
| Diagnostics > router commands                                      | 19 |
| Diagnostics > router commands                                      |    |
| Ethernet access pre activation test (US only)                      |    |
| Submission of the test steps:                                      |    |
| DNM Ethernet test tab                                              | 21 |
| After Ethernet test is completed                                   |    |
| Response from test                                                 |    |
| Ethernet access test results                                       |    |
| Bandwidth utilization                                              | 23 |
| Port speed changes: Dynamic Port (DPORT)                           | 25 |
| How to modify port bandwidth                                       |    |
| Bulk operations                                                    |    |
| Circuit Description                                                |    |
| DNM speed change template                                          |    |
| Bulk subscriptions                                                 | 41 |
| Threshold alerting options                                         | 43 |
| How to set up threshold alerting                                   | 44 |
| How to set up 30 day daily average alerting                        |    |

| How to turn off utilization alerting |    |
|--------------------------------------|----|
| How to set up busy hours alerting    | 47 |
| Unsubscribe from busy hours          |    |
| DNS                                  | 50 |
| Network transit delay                | 51 |
| Open quick (trouble) ticket          | 52 |
| Customer support & training          | 53 |

## **Overview – Internet Dedicated Dynamic Network Manager**

Dynamic Network Manager (DNM) enables you to review the configuration of your Internet Dedicated services and make changes to your port speeds.

## **Features and benefits**

The following are the features and benefits of Internet Dedicated Dynamic Network Manager:

- Make bandwidth changes in minutes through the Verizon Enterprise Center
- Schedule a port change order up to one year in advance
- Download a site detail report in Microsoft® Excel®
- Issue a specific set of Ping and Show commands on the Provider Edge (PE) Router

### Components

Internet Dedicated Dynamic Network Manager consists of the following components:

- Looking Glass: Allows users to view the configuration information of their Internet Dedicated services. It is mainly a "view only" interface, but users are allowed to make certain nonbillable Layer 3 configuration changes to their Internet sites. Looking Glass also allows specific PING, Traceroute and Show commands to be issued for ad-hoc diagnostics.
- Dynamic Port (DPORT): Allows users to make service speed changes (up/down) to their Internet Dedicated services.

Note: Since DPORT enables price impacting changes, users require a specialized Verizon Enterprise Center (VEC) entitlement or permission. Contact your Account Team for assistance with setting up these permissions.

### **Business rules for Internet Dedicated Dynamic Port**

The following business rules apply with Internet Dedicated Dynamic Port (DPORT):

- Available to both customer-managed and those using Verizon Managed Services.
- Available on direct connections, i.e., with an interface at a Verizon service edge router. DPORT is not supported on 3rd party Internet access or Broadband access.
- Available for services with Pricing Plan Tiered. Services with other Pricing Plans (e.g., Burstable Select) are not supportable for DPORT.
- Available for Internet Dedicated services with Ethernet hand-off. DPORT is not supported on services with TDM access (T1, NxT1, T3, OC-n).
- Available for services provisioned on Verizon's Current Platform. The circuit identifiers for these services begin with a C or E prefix. The Service IDs are numerical. DPORT is not supported on circuits with other prefixes.
- When you order a new Internet Dedicated service, you can order the service with a lower initial port speed than the maximum available speed on the Ethernet access. Once the service is installed, you can use DPORT to raise or lower the speed to the level you want.

- Unlimited Speed Change Requests: you can make more than one speed change request during a 24-hour period. Greenwich Mean Time (GMT) is used as the start/stop reference for a DNM 24-hour time period. DPORT speed changes can be made up until (but not after) 11:00 p.m. GMT.
- Billing: Verizon bills the Internet port charges prorated per day, i.e., in 24-hour minimum daily increments. The highest speed change request made during a 24-hour period will be the speed that is passed to billing for that day.
- Carry over Speed: The last speed entered for the day will be the one that gets carried over to the next day and be in effect until a subsequent speed change.

The following restriction applies:

• DPORT is not supported on services with non-standard port speed which require a capacity check by the Verizon Network Planning team. Speed changes for these services need to be requested through the Verizon Sales team.

CPE configuration:

 It is important to modify your router configuration for Dynamic PORT in order to keep your router in sync.

## **Sign In to Verizon Enterprise Center**

- 1. Go to https://sso.verizonenterprise.com/. The sign in page appears.
- 2. Enter your user's name and password and Click Sign In.
- 3. The Verizon Enterprise Center home page appears.

| Internet & Wired Communications | What's new Mobile app Notificati                                                                                                    | ons |
|---------------------------------|----------------------------------------------------------------------------------------------------|-----|
| $\checkmark$                    | Orders Service Repairs ProductTools Billing Support                                                                                                    |     |
| Welcome Anna !                  | Your Verizon Enterprise Center experience is about to get easier!                                                                                                    |     |
|                                 | Were improving your experience with a simplified login age and a more intuitive global navgation. Soon you'll be able to access your business portais even<br>more easily and complete your desired tasks with fewer clone. |     |

#### **Internet & Wired Communications workspace**

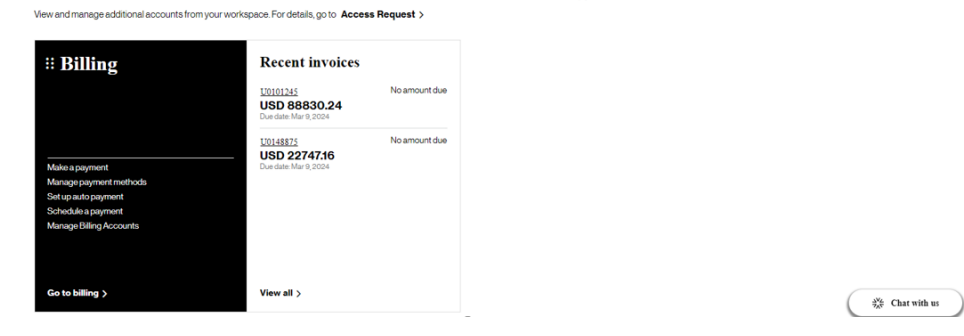

## Accessing Dynamic Network Manager

)

Click on Product Tools on the Verizon Enterprise Center home page to find the option for Dynamic Network Manager (DNM). It can be found under Product tools / Network Management, or scroll down to product tools section.

| Internet & Wired Communications                                                                                                    | What's new Mobile app Notifications                                                                                                    |
|----------------------------------------------------------------------------------------------------|----------------------------------------------------------------------------------------------------|
| Orders Service Repairs                                                                                                    | Product Tools Billing Support                                                                                                    |
|                                                                                                    |                                                                                                    |
| Product Tools                                                                                                    | Request Access View all Product Tools                                                                                                    |
| You currently have access to the following Product Tools:                                                                                                    |                                                                                                    |
| Network Management<br>Configure and route your Voice, Data and Internet services.                                                                                                    | Network Reporting<br>Vew up to date usage, services level agreement and performance reports for your Voice, Data and Internet<br>services. |
| Dynamic Network Manager<br>Change your PIP data rate parameters in near real-time based on network statistics reports.                                                                                              | Custom Solution and Reporting Center<br>Perform intelligent routing of multi-media transactions across contact centers.                    |
| Hosting Services<br>Manage your data center colocation services.                                                                                                    | IP Performance Reporting<br>Ability to see all internet dedicated circuits' usage statistics in one common graphical user interface.       |
| Manage Custom Notifications<br>A tool that allows customers to request notifications via email, pager and desktop alert based on certain criteria<br>for alarma, tickets, circuit maintenance events and reporting. | <b>PBX.Report</b><br>View PBX reports and statistics from your CPE sold by Verizon.                                                        |
| Mobile Workforce Manager<br>Manage Verizon Wireless applications on your employees' mobile devices.                                                                                                    | VoIP SLA<br>View SLA language and parameters for your VoIP products.                                                                       |

#### Dashboard

The Dynamic Network Manager (DNM) Dashboard presents users with circuits that might require immediate attention. The circuits are arranged by category in horizontal rows. These categories include circuits exhibiting high utilization (thus at risk for packet loss), New Activations, and so on. Dynamic Network Manager (DNM) includes artificial intelligence capability to allow it to learn over time which issues/circuits are of most interest to a user and adjust screen presentation around those preferences.

| $\checkmark$                                  | Homo Natwork ADI                | Poporte                                                                                            | Report an Issue                    | earch                                                                                              | vanjunatn Hadimar       |
|-----------------------------------------------|---------------------------------|----------------------------------------------------------------------------------------------------|------------------------------------|----------------------------------------------------------------------------------------------------|-------------------------|
| -<br>Av Networks                              | Home Network API                | Reports                                                                                            |                                    |                                                                                                    |                         |
| o view complete inventory navigate to Networ  | k section available in top menu |                                                                                                    | Last 30 days                       | Manage                                                                                             | Widgets                 |
| 💩 Service                                     | Private IP Sites                | Private IP Circuit                                                                                 | s Ready for Activation             | on                                                                                                 | View All                |
| <sup>2</sup> Activation                       |                                 | Circuit ID: C4029149<br>PVC: 6013801<br>1600 w 7th ST Fortworth,                                   | Activate                           | Circuit ID: C4029160<br>PVC: 6013855<br>200 w 7th ST Fortworth,                                    | Activate                |
| Private IP Sites (44)                         | 44                              | TX 76102-2504 USA<br>View Details                                                                  |                                    | TX 76102-2504 USA<br>View Details                                                                  |                         |
| Internet Sites (20)                           | Total                           | Circuit ID: C4029150<br>PVC: 6013802                                                               | Activate                           | Circuit ID: C4029177<br>PVC: 6013854                                                               | Activat                 |
| Switched Elan Sites (5) > E-Line Sites (20) > | 27 Completed                    | TX 76102-2504 USA<br>View Details                                                                  |                                    | TX 76102-2504 USA<br>View Details                                                                  |                         |
|                                               | 17 Ready for Activation         | Circuit ID: C4029148<br>PVC: 6013803<br>600 w 7th ST Fortworth,<br>TX 76102-2504 USA               | Activate                           | Circuit ID: C4029187<br>PVC: 6013833<br>1000 w 7th ST Fortworth,<br>TX 76102-2504 USA              | Activat                 |
|                                               |                                 | View Details                                                                                       |                                    | View Details                                                                                       | ≪   < 1 2 3             |
| # Needs                                       | Private IP Failed Orders        | Private IP Failed                                                                                  | Orders                             |                                                                                                    | View A                  |
| Attention Private IP Failed Orders (20)       |                                 | Order ID: 3369334<br>Circuit ID: C4029149<br>Order Type: DBW<br>Status: L2Falled<br>View Details   | (View Milestones)<br>Support       | Order ID: 3369312<br>Circuit ID: C4029149<br>Order Type: DBW<br>Status: L2Failed<br>View Details   | View Milesto            |
| Internet Failed Orders (20)                   | Total 12 Order Failure (DCAR)   | Order ID: 3369564<br>Circuit ID: C4029150<br>Order Type: DBW<br>Status: L2Failed<br>View Details   | View Milestones                    | Order ID: 3369534<br>Circuit ID: C4029150<br>Order Type: DBW<br>Status: L2Falled<br>View Details   | View Milesto<br>Support |
|                                               | 8 Order Failure (DPORT)         | Order ID: 3369578<br>Circuit ID: C4029148<br>Order Type: DBW<br>Status: CMRCREATED<br>View Details | (View Milestones)                  | Order ID: 3369554<br>Circuit ID: C4029148<br>Order Type: DBW<br>Status: CMRCREATED<br>View Details | View Milesto            |
| 🌾 Hiab                                        | Private IP Sites                | High Utilized Priv                                                                                 | vate IP                            |                                                                                                    |                         |
| Bandwidth<br>Utilization                      |                                 | Circuit ID: C4029149<br>PVC: 6013801<br>Utilization: • 85%                                         | Upgrade Bandwidth View Utilization |                                                                                                    |                         |
| Private IP Sites (2)                          | 2                               | View Details                                                                                       |                                    |                                                                                                    |                         |
| Internet Sites (20)                           | Total                           |                                                                                                    |                                    |                                                                                                    |                         |
| Switched Elan Sites (5)                       | 1 High Utilized Circuit         |                                                                                                    |                                    |                                                                                                    |                         |
| E-Line Sites (20)                             |                                 |                                                                                                    |                                    |                                                                                                    |                         |

Click on Network to see your Verizon Services.

The Dashboard displays a menu of your Verizon Enterprise Center entitled network product service choices. Choose Network to search / list the circuits that you have permission to re.....

When you click on Internet Dedicated, the list of Internet Dedicated circuit(s) will display shown in List view. You have the option to change the view to one of the three options, list view, grid view or compact view.

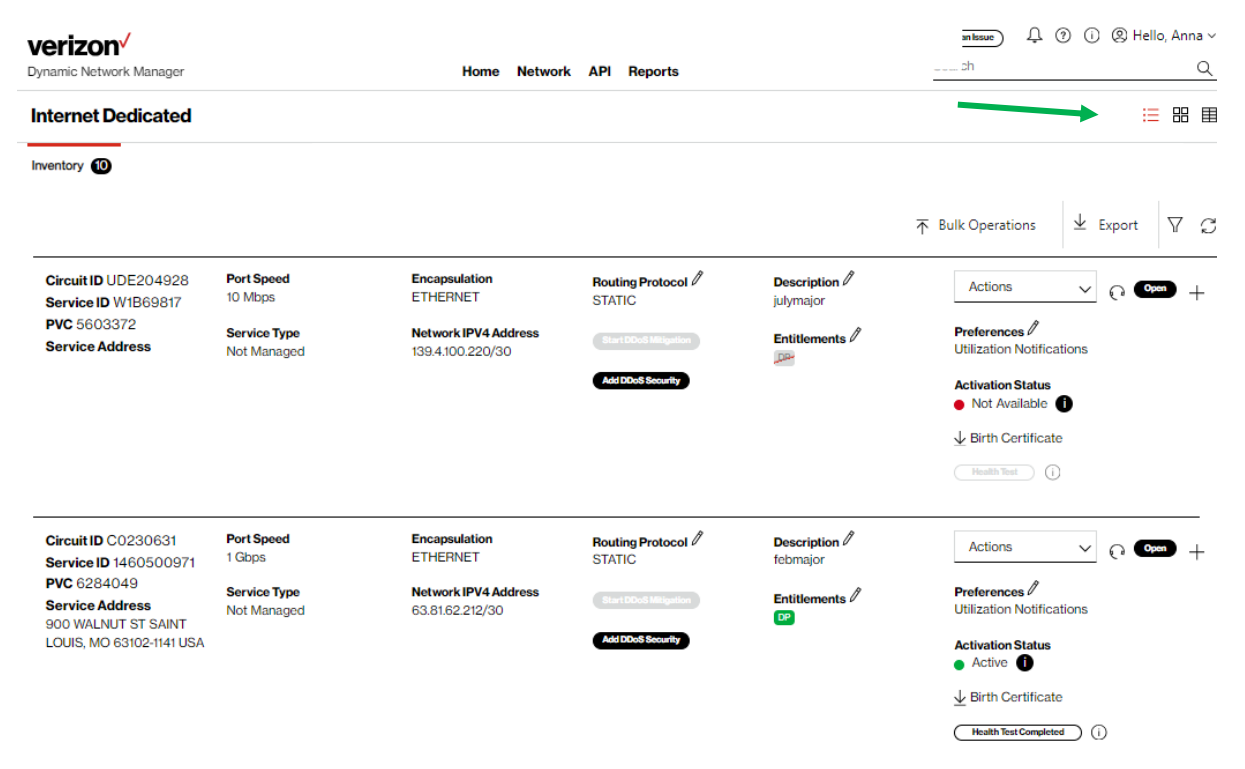

Select an alternative view to display the circuit list with different levels of detail, grid view or compact view.

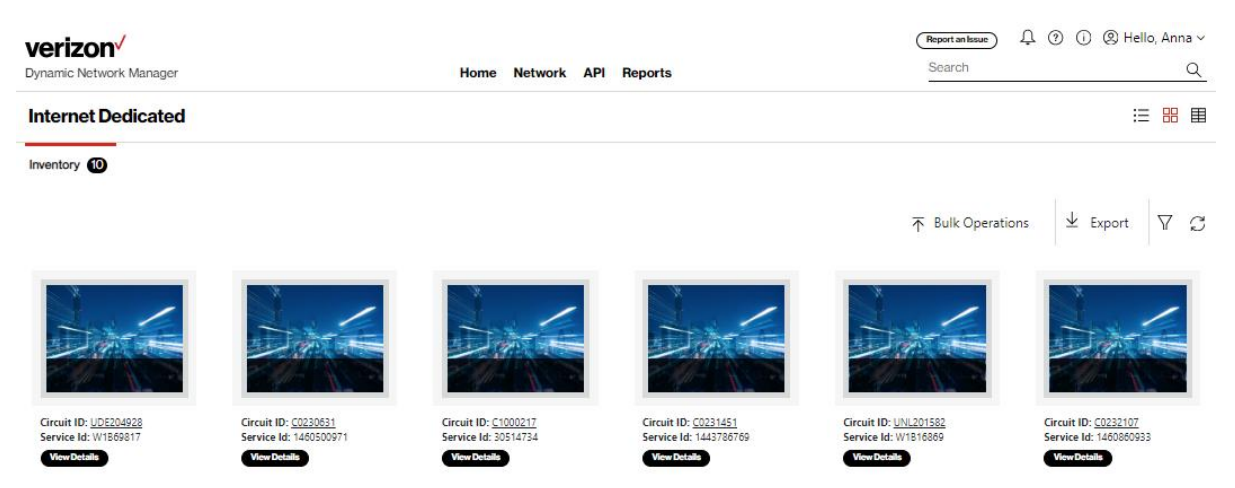

| Internet Dedicated |            |         |                                        | ∷ = = ■             |
|--------------------|------------|---------|----------------------------------------|---------------------|
| Inventory 10       |            |         |                                        |                     |
|                    |            |         | ightarrow Bulk Operations $ ightarrow$ | Export $\nabla$ $C$ |
| Circuit ID         | Service ID | PVC     | Routing Protocol                       |                     |
| UDE204928          | W1B69817   | 5603372 | STATIC                                 | Open +              |
| C0230631           | 1460500971 | 6284049 | STATIC                                 | Open +              |
| C1000217           | 30514734   | 5364626 | STATIC                                 | Open +              |
| C0231451           | 1443786769 | 6286294 | STATIC                                 | Open +              |
| UNL201582          | W1B16869   | 5492021 | STATIC                                 | Open +              |
| C0232107           | 1460860933 | 6286293 | STATIC                                 | Open +              |
| C0233577           | 1461876189 | 6286289 | STATIC                                 | Open +              |
| C1000573           | 30985914   | 5418246 | STATIC                                 | Open +              |
| C0233905           | 1436884219 | 6293761 | STATIC                                 | Open +              |
| C1000313           | 30775092   | 5381968 | STATIC                                 | Open +              |
|                    |            |         |                                        | Live Chat           |

Circuit list shown in Compact view:

**Health Test:** This option is for users to verify the health of the logical systems to ensure all systems are accurate. Users can use this option, if they are seeing order failures, to run through to verify DNM that interact with DNM.

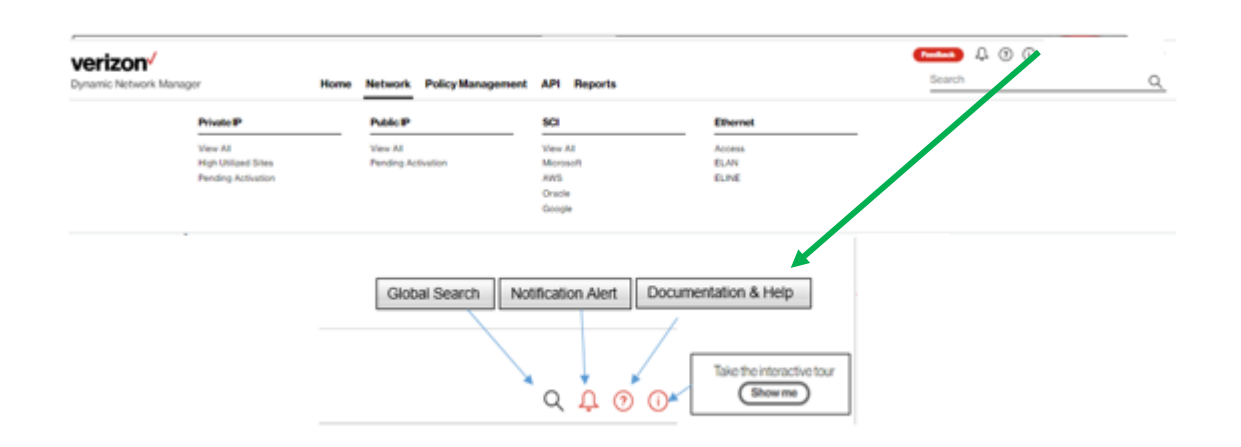

## Search, notification alert, documentation & help, interactive tour

## Notification alerts, documentation & help

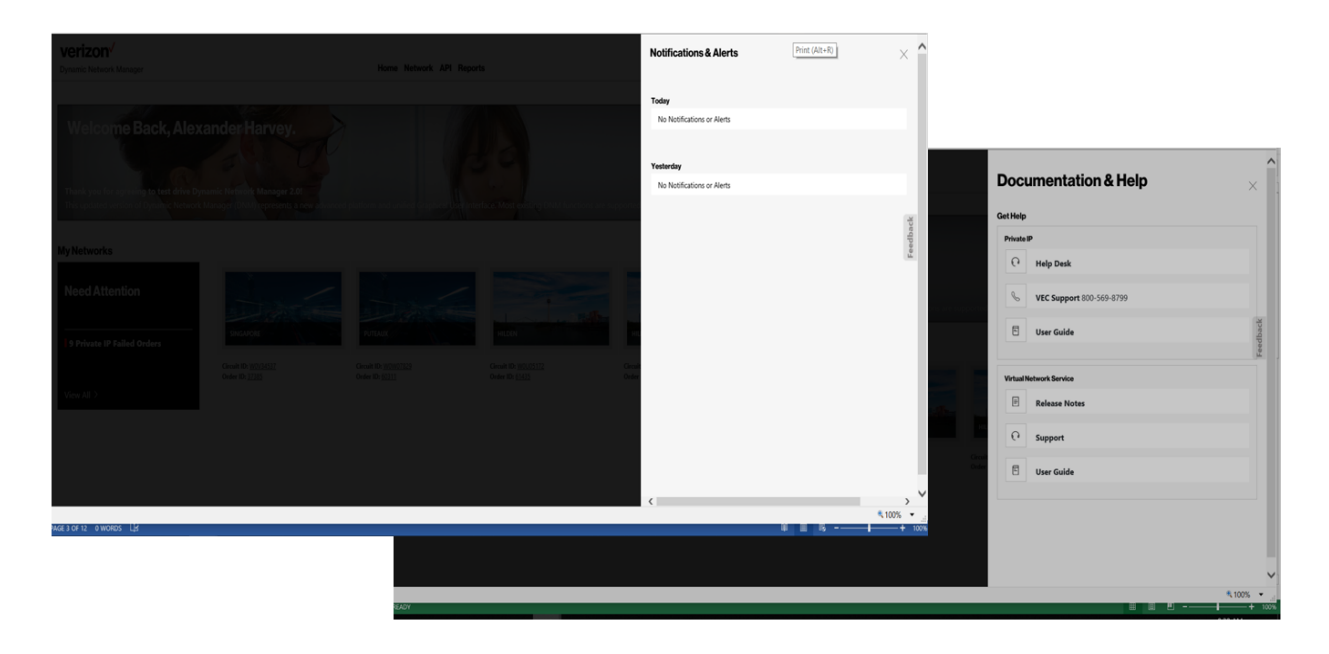

#### Search

Search allows users to look up circuits by circuit ID, service ID, circuit description or location. You can also display search results by Location for multiple service types (e.g., Private IP, Internet Dedicated, Secure Cloud Interconnect (SCI) and SDWAN Co Management (Versa)). You can refine your search further by accessing the "Filter" menu.

| Search results for F                                | Richardson 2 record                                                         | (s) found                                 |                                                                                |              |         |
|-----------------------------------------------------|-----------------------------------------------------------------------------|-------------------------------------------|--------------------------------------------------------------------------------|--------------|---------|
| PIP 1 record(s) found                               |                                                                             |                                           |                                                                                |              | show mo |
|                                                     | Circuit<br>ID XXXXXXXX<br>Description Data<br>Update May 3rd<br>second time | VPN Name<br>XXXXX XXXXXXXX -<br>XXXXXXXXX | Address<br>400<br>INTERNATIONAL<br>PKWY<br>RICHARDSON<br>TX USA 75081-<br>6606 | $\heartsuit$ | View    |
| IDA 1 record(s) found                               | ĺ.                                                                          |                                           |                                                                                |              | show mo |
| PVCID XXXXXXXX<br>SiteID XXXXXXXX<br>VPNID XXXXXXXX | Circuit<br>ID XXXXXXXX<br>Description                                       | VPN Name<br>Internet                      | Address<br>400<br>INTERNATIONAL<br>PKWY<br>RICHARDSON<br>TX USA 75081-<br>6606 | $\heartsuit$ | View    |

### Search filter options

| verizon <sup>/</sup>                                                                                                    |                                           | Refine Search                                      | Gast     | × ^    |
|----------------------------------------------------------------------------------------------------|-------------------------------------------|----------------------------------------------------|----------|--------|
| Private IP                                                                                                    |                                           | VPN Country<br>VPN Country                         | First Of | der By |
|                                                                                                    |                                           | Description                                        | Second   |        |
| Circuit ID W0V30609         PortSpeed           Service ID         1984 Kbps           PVC 5347682         Realtime CAR                                                                                  |                                           | State City City                                    |          |        |
| VPN CNE-PIF 512 Kbps<br>BASINGSTOKE ROAD RG2<br>OTD GBR                                                                                                    |                                           | Street Address Zip Code<br>Street Address Zip Code |          |        |
|                                                                                                    |                                           | Encapsulation Select                               |          | ~      |
| Orealt ID W0V30683         PortSpeed           Service ID         128 Ksps           PVC 534720         Realther CAR           VPN CNE-PIF         0 Ksps           BASINGSTOKE ROAD RG2         0 D DBR |                                           |                                                    |          |        |
| Circuit ID W0/93727 Pert fipsed<br>Service ID 15 Mprs<br>PVC 8827040 Reathme CAR<br>VPM CNTC PIT Read                                                                                                    | Encapsulation<br>ETHERNET<br>Traffic Rule |                                                    |          | v      |

#### Export

Export allows a user to export the current screen data to a CSV file.

| Internet Dedicated |                   | ∷          | Ħ |
|--------------------|-------------------|------------|---|
| Inventory 🚺        |                   |            |   |
|                    | → Bulk Operations | ± Export ♀ | J |
|                    | •                 |            | _ |

#### **View circuit details**

Click on the "add symbol" ("+") to view the details of the circuit.

| Verizon V<br>Dynamic Network Manager    | Home Network AF                                   | Pl Reports                                                    |                                                            | Feedback 0, 7 () @<br>Search                            | P Hello,     |
|-----------------------------------------|---------------------------------------------------|---------------------------------------------------------------|------------------------------------------------------------|---------------------------------------------------------|--------------|
| Public IP                               |                                                   |                                                               |                                                            |                                                         | ∷= 88 ⊞      |
| Inventory                               |                                                   |                                                               |                                                            |                                                         | ¥ Export 7 € |
| Circuit ID<br>Service ID<br>PVC 5366917 | Port Speed<br>10 Mbps<br>Network Type<br>Internet | Encapsulation<br>ETHERNET<br>IPV4 Address<br>152.179.49.72/30 | Routing Protocol<br>STATIC<br>Global Region<br>New York NY | Description //<br>Activation Statu<br>• PENDING<br>Stat | C Com +      |

Note: You can change the description for each circuit. Click on the "pencil" symbol near the Description. View the pop up. Enter the description that needs to be changed. Click on "save changes." DNM provides a bulk option under Bulk Operations to update 1 to many circuits description's, refer to the bulk operations section for more details.

Upon clicking on the "add symbol" ("+"), you can review Verizon provider edge interface information and drill down to further details related to the circuit:

| rvice ID                | Port Speed<br>10 Mbps          | Encapsulation<br>ETHERNET        | Routing Protocol<br>STATIC        | Description / 6 Open                           |
|-------------------------|--------------------------------|----------------------------------|-----------------------------------|------------------------------------------------|
| € 5366917               | Network Type<br>Internet       | IPV4 Address<br>152.179.49.72/30 | Global Region<br>New York NY      | Activation Status PENDING Start Start Schedule |
| ails Network Settings   | Static Diagnostics             | Utilization Orders               | DNS Virtual Services              |                                                |
| E General Information   |                                | PEI                              | nterface Information              |                                                |
|                         |                                |                                  |                                   |                                                |
| Router Name             | GW12NYC4                       | PEI                              | nterface Address                  | 152.179.49.73                                  |
| Router Name<br>nterface | GW12NYC4<br>GigabitEthernet4/1 | PE I<br>Rou                      | nterface Address<br>ting Protocol | 152.179.49.73<br>STATIC                        |

Click on the "minus symbol" ("-") to hide the details of the circuit.

### Site activations

Users can activate their network circuits and PVC's using DNM. DNM Activation Service guide was developed specific for that function. Refer to the "?" on the top right section of the home page to pull open the documentation and step by step guide.

| Documentatio         | n & Help           |                           | × |
|----------------------|--------------------|---------------------------|---|
| Quick Links          |                    |                           | _ |
| Private IP           | Internet Dedicated | Secure Cloud Interconnect |   |
| Help Desk            | Help Desk          | Help Desk                 |   |
| (i) Service Guide    | (i) Service Guide  | (i) Service Guide         |   |
| E Welcome Kit        | E Welcome Kit      | E Welcome Kit             |   |
| DNM Activation       | E-Line             | Switched E-LAN            |   |
| (i) Service Guide    | Help Desk          | (i) Service Guide         |   |
|                      | (i) Service Guide  |                           |   |
| UI/UX Enhancements   |                    |                           |   |
| (i) Service Guide    |                    |                           |   |
| Self Paced Trainings |                    |                           | + |
| VEC Support          |                    |                           | + |

## **Network settings**

This section contains

- Customer Edge (CE) and Provider Edge (PE) settings information.
- IP routing information
- Demarcation / Location information

Click on the "add symbol" ("+") to view the details of the circuit ID.

Click on the "Network Settings" tab to view PE and CE settings details of the circuit.

| Details     | Network Settings  | IPv4 eBGP | Diagnostics          | Utilization | Orders | DNS               | Virtual Services |        |               |   |
|-------------|-------------------|-----------|----------------------|-------------|--------|-------------------|------------------|--------|---------------|---|
| PE Gene     | ral Information   |           |                      |             |        | <b>PE Interfa</b> | ce Information   |        |               |   |
| Router Nar  | ne                |           | GW2FFT3              |             |        | PE Interface      | Address          |        | 139.4.77.109  |   |
| Interface   |                   |           | xe-2/3/1             |             |        | Routing Prote     | ocol             |        | BGP           |   |
| Global Reg  | ion               |           | Frankfurt Am Main HE | SSEN DEU    |        | Class of Serv     | ice              |        | NONE          |   |
| IPv4 eBGI   | Þ                 |           |                      |             |        |                   |                  |        |               |   |
| Location    |                   | Fr        | ankfurt Am Main HES  | SEN DEU     |        | Maximum Pref      | ix               |        | 1000          |   |
| Description |                   |           |                      |             |        | MD5 Password      |                  |        |               |   |
| Router      |                   | G         | W2FFT3               |             |        | Shutdown BGF      | ?                |        | No            |   |
| Local IP    |                   | 13        | 9.4.77.110           |             |        | Peer Address      |                  |        | 139.4.77.110  |   |
| Interface   |                   | ×e        | -2/3/1               |             |        | Peer Group        |                  |        | default-only  |   |
| Customer As | SNumber           | 28        | 330                  |             |        | eBGP Multihop     |                  |        |               |   |
| Edit IF     | Pv4 eBGP          |           |                      |             |        |                   |                  |        |               | - |
| Custome     | er Edge Settings  |           |                      |             |        |                   |                  |        |               |   |
| Address     | / Prefix          | / 0       | D                    |             | L      | ayer 2 Encapsula  | ation            | undefi | ned undefined |   |
| Server L    | evel              |           |                      |             |        |                   |                  |        |               |   |
| Layer 1/2   | 2 Information     |           |                      |             |        |                   |                  |        |               | - |
| CONNEG      | CTOR TYPE         | LC        | >                    |             |        | /LAN set to       |                  | 300    |               |   |
| Demarca     | ation Information |           |                      |             |        |                   |                  |        |               |   |

## **DNM order history**

Users can review the details and the status of Dynamic Network Manager (DNM) orders for a given circuit.

- 1. Click on "Orders"
- 2. Click on the "add symbol" ("+") to view the details of an order, or the "-" to close out the details.

| Circuit ID C0233577<br>Service ID 1461875189<br>PVC 6286289<br>Service Address<br>4000 NTERNATONAL PYWY RICHARDSON, TX<br>75081-2806 USA | PortSpeed<br>2.5 Glops<br>Service Type<br>Not Managed                          | Enception<br>EnterineT<br>Network IPV4 Address<br>63.65382252/90                                                 | Reading Protocol                                         | Extituents<br>Professors<br>Utilization Notifications                                            | Vew Details V Q C                                                                     |
|----------------------------------------------------------------------------------------------------|--------------------------------------------------------------------------------|----------------------------------------------------------------------------------------------------|----------------------------------------------------------|--------------------------------------------------------------------------------------------------|---------------------------------------------------------------------------------------|
| Details Network Settings Static                                                                                                    | Diagnostics Utilization Orde                                                   | s DNS Virtual Services                                                                                           |                                                          |                                                                                                  |                                                                                       |
| Orders (i)                                                                                                    |                                                                                |                                                                                                    |                                                          |                                                                                                  | Search Q                                                                              |
| Order Number 🔻 Status 🔻                                                                                                    | Created Date 🔻 Scheduled Dat                                                   | ✓ BillingId ✓ Order 1                                                                                            | ype <sup>™</sup> Previous Port Speed <sup>™</sup> Cu     | rrent Port Speed 🔻 User Id 👻                                                                     | Status Date 👻 Change Type 🔍                                                           |
| 11260 COMPLETED                                                                                                    | 2022/07/11 14:30:11 GMT                                                        | U0101245 DBW                                                                                                    | 1 Gbps 80                                                | 0 Mbps ext0987                                                                                   | 2022/07/11 23:58:33 GMT -                                                             |
| Order Milestones                                                                                                    | WILTED         SUBMITTED           V2022 10.50.33         0.7714/2022 00.30.12 | O         O           WorkOrderCollected         WorkOrderCollected           07/11/2022 09:30.19         07/11/ | OrderApproved     Layer3Provisioned     Ord/co22 063-037 | O         O           WorkOrderProvisioned         PEN           07/1/2022 08:34:42         07/1 | DBIKG         Layer 2Provisioned           V0022 00-30 tt         07/1/02022 00-32.55 |

## Order milestones:

DNM change orders flow through many steps to complete the change transaction. If a customer is managed by Verizon it will flow through the additional steps that update the customers edge device that Verizon is managing.

Legend:

Order Milestones

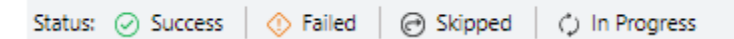

- Success: Change has successfully completed this step.
- Failed: Change has failed in this step.
- Skipped: Step was skipped not required for this type of change.
- In Progress: Change is current in progress in this step:

Note: When a change transaction fails, you must contact Verizon to help resolve the issues. Orders are not automatically monitored, refer to the "Order failure" section below for more details.

#### Unmanaged view of milestones:

The order is not complete until step 13 shows a completed date.

| Status: 🕑 Success 🛛 📀 | Failed   🕑 Skipped  | () In Progress         |                     |                     |                     |                     |                     |                     |                     |                      |                     |                        |
|-----------------------|---------------------|------------------------|---------------------|---------------------|---------------------|---------------------|---------------------|---------------------|---------------------|----------------------|---------------------|------------------------|
| PENDING               | SUBMITTED           | ChargeRequestSubmitted | EVCDetailsRetrieved | WorkOrderCollected  | WorkOrderApproved   |                     | L2PROVISIONED       | LISUBMITTED         | LIPROVISIONED       | WorkOrderProvisioned | COMPLETED           | ChangeRequestCompleted |
| 02/25/2024 22:50:00   | 02/25/2024 22:50:04 | 02/25/2024 22:50:12    | 02/26/2024 22:50:54 | 02/25/2024 22:50 15 | 02/26/2024 22:50:22 | 02/25/2024 22:50:25 | 02/25/2024 22:54:01 | 02/26/2024 22:54:04 | 02/26/2024 22:55:25 | 02/25/2024 22:55:31  | 02/27/2024 13:12:04 | 02/27/2024 13 12:04    |

The full list of milestones is listed below.

- 1. PENDING
- 2. SUBMITTED
- 3. ChangeRequestSubmitted
- 4. EVCDetailsRetrieved
- 5. WorkOrderCollected
- 6. WorkOrderApproved
- 7. L2SUBMITTED

#### Customer Managed view:

The order is not complete until step 16 shows a completed date.

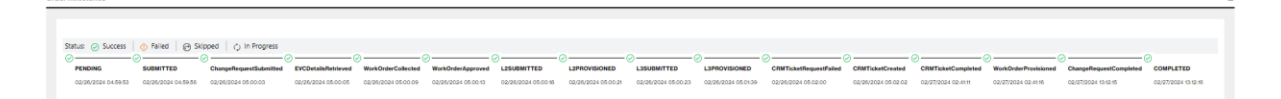

8. L2PROVISIONED

9. L3SUBMITTED 10. L3PROVISIONED

12. COMPLETED

The full list of milestones is listed below.

| 1. PENDING                | 9. L3SUBMITTED             |
|---------------------------|----------------------------|
| 2. SUBMITTED              | 10. L3PROVISIONED          |
| 3. ChangeRequestSubmitted | 11. CRMTicketRequestFailed |
| 4. EVCDetailsRetrieved    | 12. CRMTicketCreated       |
| 5. WorkOrderCollected     | 13. CRMTicketCompleted     |
| 6. WorkOrderApproved      | 14. WorkOrderProvisioned   |
| 7. L2SUBMITTED            | 15. COMPLETED              |
| 8. L2PROVISIONED          | 16. ChangeRequestCompleted |
|                           |                            |

#### Order failures:

Orders can fail for different reasons along the automated process, it is the customer's responsibility to review and ensure the order completed successfully. Following will be a few examples of order failures and the next steps to resolve the issue. In all cases a Verizon Enterprise Center (VEC) ticket can be opened but in a few, when the Order Support button is present it will be faster to click on that button. See the examples below. Refer to the top right of the screen under the "?" for more details.

| -0                  | > <b>⊘</b>          |
|---------------------|---------------------|
| L2PROVISIONFAILED   | WorkOrderRejected   |
| 02/20/2024 22:30:57 | 02/20/2024 22:31:03 |
| View More           | View More           |
| Copy Errorlog       | CopyErrorlog        |

In this example you will need to contact the VEC help desk to resolve the issue. Refer to the top right of the screen under the "?" for more details.

13. ChangeRequestCompleted

11. WorkOrderProvisioned

| Milestones          |                     |                        |                             |                     |                     |                     |                                  |                  |
|---------------------|---------------------|------------------------|-----------------------------|---------------------|---------------------|---------------------|----------------------------------|------------------|
|                     |                     |                        |                             |                     |                     |                     |                                  |                  |
|                     |                     |                        |                             |                     |                     |                     |                                  |                  |
| Status: ⊘ Success 🛛 | 🚸 Failed 🛛 🕝 Skippe | d 🗘 In Progress        |                             |                     |                     |                     |                                  |                  |
| ⊘                   | Ø(                  | Ø <u></u>              | · Ø ———                     | ⊘                   | ⊘                   | ⊘                   | $\cdot \diamond \longrightarrow$ | $\Diamond$       |
| PENDING             | SUBMITTED           | ChangeRequestSubmitted | <b>EVCD</b> etailsRetrieved | WorkOrderCollected  | WorkOrder Approved  | L2SUBMITTED         | L2PROVISIONFAILED                | WorkOrderReject  |
| 02/26/2024 05:00:30 | 02/26/2024 05:00:33 | 02/26/2024 05:00:39    | 02/26/2024 05:00:41         | 02/26/2024 05:00:44 | 02/26/2024 05:00:49 | 02/26/2024 05:00:53 | 02/26/2024 05:01:17              | 02/26/2024 05:01 |
|                     |                     |                        |                             |                     |                     |                     | View More                        | View More        |
|                     |                     |                        |                             |                     |                     |                     | Copy Errorlog                    | Copy Errorlog    |
|                     |                     |                        |                             |                     |                     |                     |                                  | Order Support    |
|                     |                     |                        |                             |                     |                     |                     |                                  |                  |
|                     |                     |                        |                             |                     |                     |                     |                                  |                  |

In this example you should click on the "Order Support" button to resolve the issue. Verizon's Tier 2 operations team will work with you to resolve the issue quickly.

| Order Support                                                                                              | ×                                                      |
|----------------------------------------------------------------------------------------------------|--------------------------------------------------------|
| We do not have any Technical Support available at<br>again later.                                          | this moment. You can schedule for support below or try |
| Contact Information                                                                                        |                                                        |
| Contact Name*                                                                                              | Email Address*                                         |
| Enter Name                                                                                                 |                                                        |
| This field is required                                                                                     |                                                        |
| This field is required<br>Please use a Direct ID number (DID) or US domestic r<br>Scheduling Date and Time | number only, no passcode or other options are allowed  |
| Pick Date & Time                                                                                           | Select ~                                               |
|                                                                                                    |                                                        |
| Audio Conference Information                                                                               |                                                        |
| Bridge                                                                                                    |                                                        |
| Direct Call Back Verizons Bridge Us                                                                        | e My Audio Bridge                                      |
|                                                                                                    |                                                        |
|                                                                                                    |                                                        |
| Close                                                                                                    |                                                        |

Complete all required fields, choose the option of Direct Call Back or conference bridge and click submit. If you choose direct call back, operations will call you back within next 30 minutes.

## **DNM order summary**

This report allows users to see multiple circuit change activity versus single circuit events (shown in Order History). You can tailor the report to show a defined range of time and frequency of change orders. Results can be exported to PDF and Excel file formats.

Order Summary feature can be found by clicking on Reports/Internet Dedicated / Order Summary.

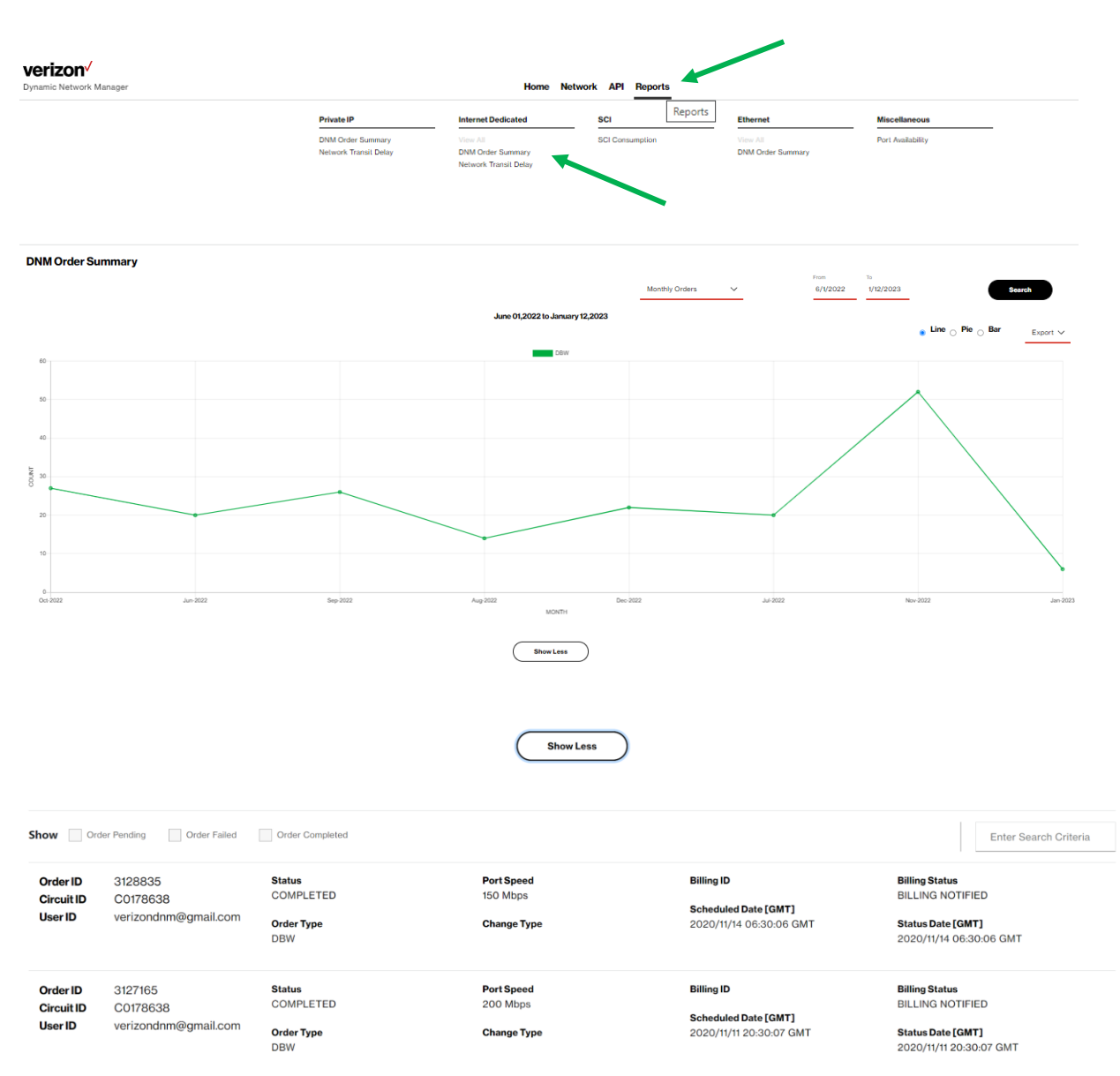

#### **Diagnostics > looking glass**

The Looking Glass provides routing information across the Public IP network infrastructure. Users can issue Ping, Traceroute and Show BGP Route commands to review network latencies and routing details between selectable network locations.

- 1. Click on the "add symbol" ("+") to view the details of the circuit ID.
- 2. Click on the "Diagnostics" tab to view the *Looking Glass* section and the *Router Commands* section. The *Looking Glass* section is displayed upon clicking in "Diagnostics."
- 3. Select a command from the Command list (Ping, Trace, or Show BGP Route).
- 4. Select Source and Destination and make respective selections or entries.
- 5. Click Submit. The system displays the response from the router.

| Details             | Network Settings  | Static Dia                               | agnostics         | Utilization       | Orders          | DNS                                        | Virtual Services |                   |          |                 |
|---------------------|-------------------|------------------------------------------|-------------------|-------------------|-----------------|--------------------------------------------|------------------|-------------------|----------|-----------------|
| Looking<br>Router ( | Glass<br>Commands | Looking Glass<br>The Verizon Looking Gla | ass provides rout | ing information a | cross the Publi | c IP network                               | infrastructure.  |                   |          |                 |
|                     |                   | Choose Source                            |                   |                   |                 | Command                                    |                  | Choose Destina    | tion     |                 |
|                     |                   | Circuit                                  | Ver               | izon Gateway      |                 | Ping                                       |                  | IP Address        | Circuits | Verizon Gateway |
|                     |                   | Gateway*                                 |                   |                   |                 | <ul> <li>Trace</li> <li>Show BG</li> </ul> | P Route          | IP Address*       |          |                 |
|                     |                   | Select                                   | ~                 |                   |                 | IPV4                                       | IPV6             | ex. 12.25.232.0/2 |          |                 |
|                     |                   |                                          |                   |                   |                 |                                            |                  | Submit            | •        |                 |
|                     |                   |                                          |                   |                   |                 |                                            |                  |                   | ,        |                 |

#### **Diagnostics > router commands**

Users can issue router commands to verify specifics in their network.

- 1. Click Router Commands under Site Details. The Router Commands section appears above Site Details.
- 2. Select a command from the Select Router Command drop-down list.
- 3. Click Submit. The system displays the response from the router.

| Details   | Network Settings | Static                | Diagnostics | Utilization | Orders | DNS | Virtual Services |
|-----------|------------------|-----------------------|-------------|-------------|--------|-----|------------------|
| Looking G | lass             | Router Comma          | nds (i)     |             |        |     |                  |
| Router Co | mmands           | Select Router Command | d           |             |        |     |                  |
|           |                  | Select                |             |             |        | ~   |                  |
|           |                  |                       |             |             |        | A   | 1                |

| Select                                                   | $\sim$  |  |
|----------------------------------------------------------|---------|--|
| Ping CE [152.179.49.74]                                  | <b></b> |  |
| Ping an IP [target_ip_address]                           |         |  |
| traceroute an IP [target_ip_address]                     |         |  |
| Show an IP in Routing Table                              |         |  |
| Show BGP Neighbor of CE [152.179.49.74]                  |         |  |
| Show incoming routes of the BGP Neighbor [152.179.49.74] |         |  |
| Show outgoing routes of the BGP Neighbor [152.179.49.74] |         |  |
| Show BGP route                                           |         |  |
|                                                          | •       |  |

## **Diagnostics > router commands**

#### Ethernet access pre activation test (US only)

Users can issue an Ethernet Access test prior to activating the circuit.

If all the below conditions are satisfied DNM allows the Ethernet Access Test and will display the Ethernet Access Test Results tab.

Conditions:

Encapsulation must be Ethernet

Region must be US domestic Circuit

Port Speed must be less than or equal to 1GB

Circuit Activation Status cannot be active

#### Submission of the test steps:

Click Router Commands under Site Details. The Router Commands section appears above Site Details.

Select the "Ethernet Test" from the Router Command drop-down list.

Initiate the Test

## **DNM Ethernet test tab**

| Circuit ID C0138656<br>Service ID 136065507<br>PVC 5971707<br>VPN E2E-MART7-USA-NVDQ143<br>VRF Name Vb68944-E2EMAR17US<br>43-etc<br>VPN Address<br>750 WASHINGTON BLVD<br>STAMFORD, CT USA | ANVDQ1   | Port Speed<br>10 Mbps<br>Realtime CAR<br>0 Kbps |             | Encapsulati<br>ETHERNET<br>Traffic Rule<br>G1<br>Equipment II<br>68130.2423 | p<br>78        |          | Service Type<br>Not Managed<br>Description<br>description1-test-25thNov test<br>Entitlements<br>Internets | Router Commands V (? Com —<br>Preferences //<br>© Utilization Notifications<br>© Change Notifications<br>Activation Status<br>• PENDING ()<br>Taby Assessor |
|----------------------------------------------------------------------------------------------------|----------|-------------------------------------------------|-------------|-----------------------------------------------------------------------------|----------------|----------|----------------------------------------------------------------------------------------------------|----------------------------------------------------------------------------------------------------|
| Details Network Settings                                                                                                    | Orders   | Diagnostics                                     | Utilization | Virtual Services                                                            | Cloud Services | Other VF | Ŧ                                                                                                    |                                                                                                    |
| Router Commands<br>Ethernet Test<br>Ethernet Test Result                                                                                                    | Ethernet | Test                                            |             |                                                                             |                |          |                                                                                                    |                                                                                                    |

Click "Start Test".

## Disclaimer

The test you are about to attempt for C0138656 is an intrusive test. The circuit will be out of service during the testing period. If you agree to this, please hit continue to proceed.

| Continue Cancel |
|-----------------|
|-----------------|

| Successfully Initiated Ethernet test for circuit     Initiated Ethernet test for circuit     Initiated Ethernet test for circuit     Initiated Ethernet test     Initiated Ethernet test     Initiated     Initiated     I | d C0138656                   |                                 |                                |                                                                                                    |
|----------------------------------------------------------------------------------------------------|------------------------------|---------------------------------|--------------------------------|----------------------------------------------------------------------------------------------------|
| namic Network Manager Ho                                                                                                    | me Network Policy Management | API VNS Operations Reports      |                                | Search                                                                                              |
| rivate IP                                                                                                    |                              |                                 |                                | ≔ 88                                                                                                |
| entory 🚳                                                                                                    |                              |                                 |                                |                                                                                                    |
| ui VPNs 🗸                                                                                                    |                              |                                 |                                | $\overline{\uparrow}$ Bulk Operations $\underline{\downarrow}$ Export $\overline{\bigtriangledown}$ |
| Circuit ID C0138656<br>Service ID 136065507                                                                                                    | Port Speed<br>10 Mbps        | Encapsulation<br>ETHERNET       | Service Type<br>Not Managed    | Router Commands 🗸 🖓 🖓 –                                                                             |
| PVC 5971707                                                                                                    | Realtime CAR                 | Traffic Bule                    | Description //                 | Preferences //                                                                                      |
| VPN E2E-MAR17-USA-NVDQ143                                                                                                    | 0 Kbps                       | G1                              | description1-test-25thNov test | <ul> <li>Utilization Notifications</li> </ul>                                                       |
| VRF Name Vb68944:E2EMAR17USANVDQ1                                                                                                    |                              | For some of ID                  |                                | <ul> <li>Change Notifications</li> </ul>                                                            |
| 43-etc                                                                                                    |                              | 68.130.242.78                   | Der Der LG                     | Activation Status                                                                                   |
| 750 WASHINGTON BLVD                                                                                                    |                              |                                 |                                | PENDING                                                                                             |
| STAMFORD, CT USA                                                                                                    |                              |                                 |                                |                                                                                                    |
|                                                                                                    |                              |                                 |                                | Petry Activation                                                                                    |
| Details Network Settings Orders                                                                                                    | Diagnostics Utilization      | Virtual Services Cloud Services | Other VRF                      |                                                                                                    |
|                                                                                                    |                              |                                 |                                |                                                                                                    |
| Router Commands Ethernet T                                                                                                    | est                          |                                 |                                |                                                                                                    |
| Ethernet Test                                                                                                    |                              |                                 |                                |                                                                                                    |
| Start                                                                                                    |                              |                                 |                                |                                                                                                    |
| Ethernet Test Result                                                                                                    |                              |                                 |                                |                                                                                                    |

## After Ethernet test is completed

Τ

- Ethernet test results option will appear
- Click Ethernet Test Result.

| Details   | Network Settings | Orders                        | Diagnostics                             | Utilization | Virtual Services | Cloud Services | Other VRF |
|-----------|------------------|-------------------------------|-----------------------------------------|-------------|------------------|----------------|-----------|
| Router Co | ommands          | Action n<br>as circu<br>Ether | iot allowed<br>it is under<br>net Test. |             |                  |                |           |
| Ethernet  | Test             | Sta                           | rt Test                                 |             |                  |                |           |
| Ethernet  | Test Result      |                               | Start Test                              |             |                  |                |           |

## **Response from test**

## Ethernet access test results

| Router Commands       | Ethernet Test Res | ult                  |      |         |      |      |                           |   |
|-----------------------|-------------------|----------------------|------|---------|------|------|---------------------------|---|
| thernet Test          | Event             | Sum Cd               |      | History | Кеу  |      | Date                      |   |
| thernet Test<br>esult | Activation        | ток                  |      | 053551  | 1764 |      | 21-JUN-21 07.22.05.681000 | - |
|                       |                   |                      |      |         |      |      |                           |   |
|                       | Y1564 Service C   | onfiguration Results | : 0K |         |      |      |                           |   |
|                       |                   |                      |      |         |      |      |                           |   |
|                       | FAIL/PASS         |                      | pass | pass    | pass | pass |                           |   |
|                       | Duration (secs)   |                      | 62   | 62      | 62   | 62   |                           |   |
|                       | Frame Size        |                      | 128  | 512     | 1518 | EMIX |                           |   |
|                       | Test Phase        |                      | cir  | cir     | cir  | cir  |                           |   |
|                       | Download PDF      |                      |      |         |      |      |                           |   |
|                       |                   |                      |      |         |      |      |                           |   |

## **Bandwidth utilization**

Users can view a high-level chart displaying peak circuit utilization figures per day over a time period of 1 day through 30 days. In addition, users have an option to view bandwidth utilization reports with specific date ranges for the last 12 months. This new feature is available as of January 2022.

The example below shows the peak utilization figures for received and transmitted results taken from the Verizon Provider Edge (PE) port. Ingress/Received is what Verizon receives from a customer, and Egress/Transmitted is what Verizon sends to a customer. If you were to view the Customer Equipment (CE) port then you would see the opposite measurements. Verizon PE port measurements and CE port measurements should closely match.

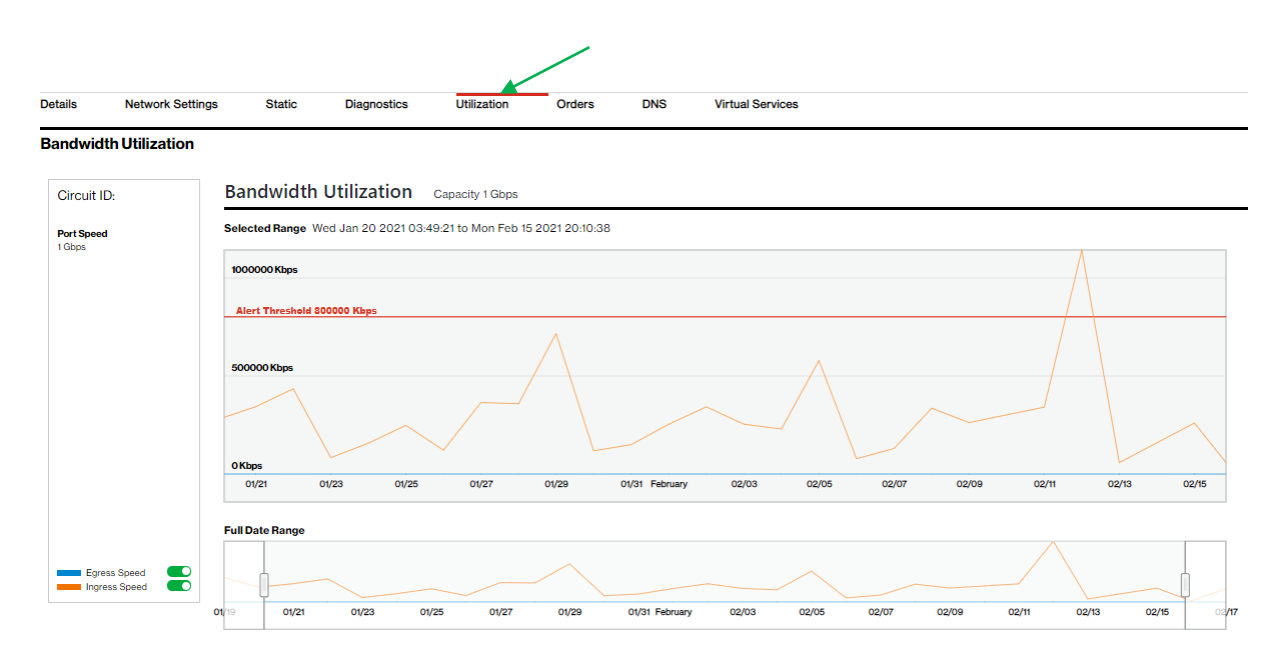

- 1. Click on the utilization tab to view the utilization details.
- 2. By default, the graphs display the data for the last 30 days.
- 3. To enlarge the view for a specific time period, drag the start and stop date to the requested dates.
- 4. Use the toggle buttons next to Egress and Ingress speed to view specific usage details (i.e., Only Egress or Ingress traffic).
- 5. Use the Export function to download the traffic figures in table format.

± Export

Note: Detailed usage/utilization reporting for Internet Dedicated services is available in the Verizon Enterprise Center application "IP Performance Reporting (IPR)."

#### IPv4 eBGP routing / static routes

If your service is configured for BGP routing, related configuration details are displayed under "Network Settings" and are also directly accessible under the tab "IPv4 eBGP". Users can submit certain changes, such as "Shutdown BGP."

If your service is configured for static routing, related configuration details are displayed under "Network Settings" and are also directly accessible under the tab "Static." Changes to static routing configuration are currently not supported in the Dynamic Network Manager tool.

## Port speed changes: Dynamic Port (DPORT)

The Dynamic Port (DPORT) feature allows users to submit a change order online to raise/lower port speeds for entitled services. After an Internet Dedicated port is provisioned and has been entitled for DPORT, you can use the Dynamic Network Manager to adjust the port to a desired speed value.

After Verizon Enterprise Center entitlements for Dynamic Port are confirmed, you must initially wait 24 hours before the first change order can be issued. This is due to the IT processing time for the submitted entitlements/permissions.

DPORT for Internet Dedicated is only available for services that meet the following criteria:

- Provisioned on Verizon's Current Platform. These services have numeric service ID and circuit IDs with a "C" prefix,
- Ordered with pricing plan = Tiered,
- Installed with a standard speed, i.e., a speed that does not require a capacity check, and
- Ethernet circuit types

The entitlement status of a circuit is displayed on the circuit summary under "Entitlements":

| Circuit ID<br>Service ID | Port Speed<br>30 Mbps | Encapsulation<br>ETHERNET | Service Type<br>Not Managed | Actions 🗸                                     | (a Open | + |
|--------------------------|-----------------------|---------------------------|-----------------------------|-----------------------------------------------|---------|---|
| PVC                      | Realtime CAR          | Traffic Bule              | Bescription                 | Broforoncos //                                |         |   |
| VPN                      | 768 Kbps              | G1                        | Description                 | <ul> <li>Utilization Notifications</li> </ul> |         |   |
| VRFName                  |                       |                           | Entitlements                | Change Notifications                          |         |   |
| VPN Address              |                       | Equipment IP              | DC DP LG                    |                                               |         |   |
|                          |                       | 68.138.168.214            |                             | Activation Status                             |         |   |
|                          |                       |                           |                             | Active                                        |         |   |

Entitlement codes are:

- DC = Dynamic CAR: this is not used with Internet Dedicated
- DP = Dynamic Port
- LG = Looking Glass

Please refer to the applicable rules for Internet Dynamic Port, which are provided above in section "Business Rules for Internet Dedicated Dynamic Port."

### How to modify port bandwidth

Click Modify Bandwidth in the Actions Menu (or in the Expanded Details view, bottom left of screen):

| Circuit ID C3022785<br>Service ID 263655863<br>PVC 5995430 | Port Speed<br>10 Mbps<br>Network Type<br>Internet | Encapsulation<br>ETHERNET<br>IPV4 Address<br>152.179.8.232/30 | Routing Protocol //<br>BGP<br>Global Region<br>Boston MA | Entitlements<br>(PP)     | View Details  View Details Modify Bandwidth Bgp Details | _                  |
|------------------------------------------------------------|---------------------------------------------------|---------------------------------------------------------------|----------------------------------------------------------|--------------------------|---------------------------------------------------------|--------------------|
| Details Network S                                          | ettings IPv4 eBGP                                 | Diagnostics                                                   | Utilization Orders                                       | DNS Virtual Service      | Static Routes                                           |                    |
| Port Speed                                                 |                                                   |                                                               |                                                          |                          | Router Commands                                         | E Pending orders 1 |
|                                                            | 0                                                 | 10.11                                                         | (010)                                                    |                          | View Orders                                             |                    |
| 2 mbps                                                     | Current-                                          | TO MDps                                                       | TO MDps                                                  |                          |                                                         |                    |
| PE General Informa                                         | ition                                             |                                                               |                                                          | PE Interface Information |                                                         |                    |
| Router Name                                                | G                                                 | W5DCA5                                                        |                                                          | PE Interface Address     | 152.179.8.233                                           |                    |
| Interface                                                  | G                                                 | igabitEthernet1/0                                             |                                                          | Routing Protocol         | BGP                                                     | I                  |
| Global Region                                              | E                                                 | loston MA                                                     |                                                          | Class of Service         | NONE                                                    |                    |
| Modify Bandwidth                                           |                                                   |                                                               |                                                          |                          |                                                         |                    |

Review, if there are pending orders on the circuit. Pending orders must be completed first before you can submit a new bandwidth change request in the Dynamic Network Manager (DNM).

| Circuit ID C3022785<br>Service ID 263655863 | Port Speed<br>10 Mbps    | Encapsulation<br>ETHERNET        | Routing Protocol 🖉<br>BGP  | Entitlements<br>DP  | View Details                                                 | ~             | 🕞 Open         | _                  |
|---------------------------------------------|--------------------------|----------------------------------|----------------------------|---------------------|--------------------------------------------------------------|---------------|----------------|--------------------|
| PVC 5995430                                 | Network Type<br>Internet | IPV4 Address<br>152.179.8.232/30 | Global Region<br>Boston MA |                     | Description /                                                |               |                |                    |
|                                             |                          |                                  |                            |                     | <ul> <li>Activation Status</li> <li>Not Available</li> </ul> |               |                |                    |
|                                             |                          |                                  |                            |                     |                                                              |               |                |                    |
| Details Network S                           | ettings IPv4 eBGP        | Diagnostics Ut                   | ilization Orders           | DNS Virtual Service | es                                                           | ∑⊡ <u>Per</u> | ding tickets 0 | E Pending orders 1 |
| Port Speed                                  |                          |                                  |                            |                     |                                                              |               |                |                    |
| 2 Mbps                                      | Current - 1              | 0 Mbps                           | 10 Mbps                    |                     |                                                              |               |                |                    |

Upon clicking on "Modify Bandwidth", you can review the current bandwidth settings and select new values from the respective dropdown menus:

| Circuit ID C3022785<br>Service ID 263655863<br>PVC 5995430 | Port Speed<br>10 Mbps<br>Network Type<br>Internet       | Encapsulation<br>ETHERNET<br>IPV4 Address<br>152:179.8.232/30 | Routing Protocol 🖉<br>BGP<br>Global Region<br>Boston MA | Entitlements<br>D  | View Details Description  Activation Status Not Available | V Q Open             | _                  |
|------------------------------------------------------------|---------------------------------------------------------|---------------------------------------------------------------|---------------------------------------------------------|--------------------|-----------------------------------------------------------|----------------------|--------------------|
| Details Network Se<br>Port Speed //<br>2 Mbps              | ettings IPv4 eBGP<br>Current - 10                       | Diagnostics U<br>Mbps                                         | Utilization Orders                                      | DNS Virtual Servic | bes -                                                     | ∑⊡ Pending tickets 0 | E Pending orders 1 |
| Modify Bandwidth<br>*Required Fields                       | 5 Mbps<br>Current Speed<br>10 Mbps<br>Max<br>Port Speed | ₽<br>₽<br>₽<br>₽<br>₽<br>₽                                    | Nease check the dropdown to<br>ort Speed*<br>5 Mbps 🗸   | see the a          |                                                           |                      |                    |
| Scheduling<br>Schedule chan<br>Submit Order                | ge to happen later                                      |                                                               |                                                         |                    |                                                           |                      |                    |

The dropdown menu for the port speed is specific to the service and includes the eligible speeds for change requests in the Dynamic Network Manager (DNM). These port speeds are included in the respective service contract together with their respective monthly recurring charge. Please contact your Verizon account team if you wish to upgrade or downgrade to a speed that is not included in the dropdown.

Scheduler: User may optionally schedule port changes out to a year in advance for unmanaged circuits only.

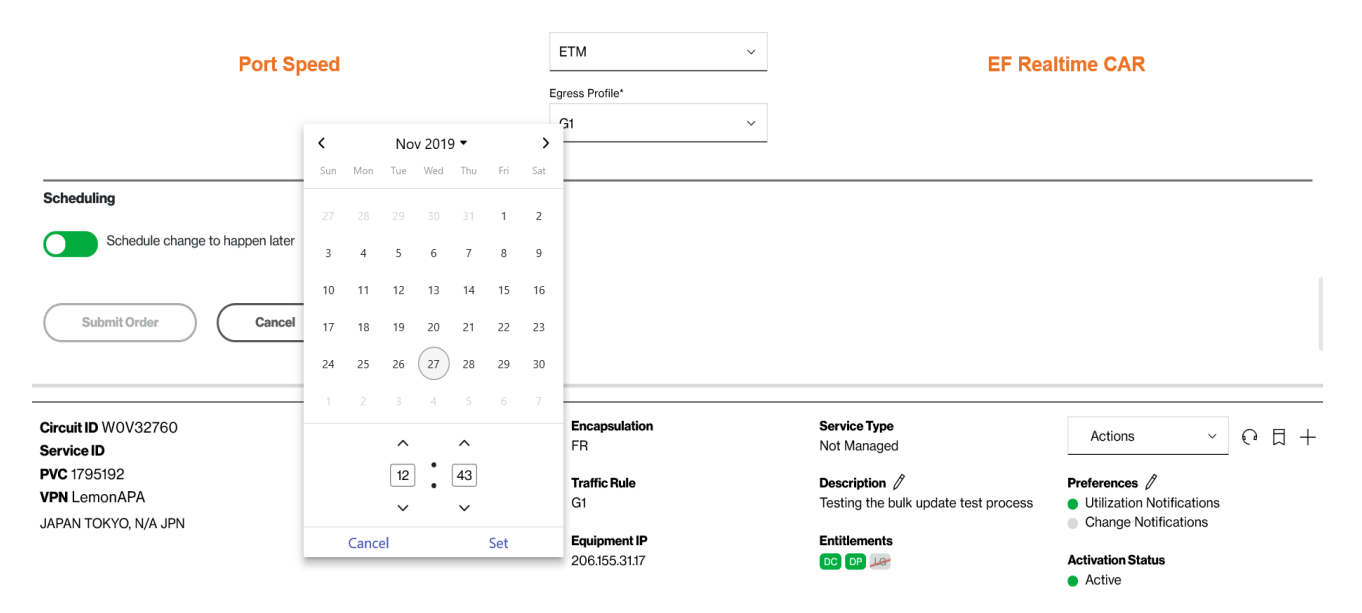

Note: Users cannot change or remove scheduled orders in the Dynamic Network Manager (DNM) portal. Please open a ticket (see below), if you want to remove a scheduled order in the DNM.

Order confirmation Pop-Up:

| ou acknowledge that the<br>nis account may increase<br>nanges you have made<br>ote that these changes<br>ccordance with the tech                                                                                                    | by submitting this order, the monthly charges billed to<br>use or decrease, in accordance with your contract and the<br>to your network bandwidth.<br>may impact your network performance if they are not in<br>unical and business rules. |  |  |  |  |  |
|----------------------------------------------------------------------------------------------------|----------------------------------------------------------------------------------------------------|--|--|--|--|--|
| Depending on your traffic profile, the actual bandwidth available to you may be<br>reduced due to related Ethernet protocol overhead. You must apply bandwidth<br>shaping policies at your CE egress to prevent packet loss due to the Ethernet<br>protocol overhead used within the Company Network. |                                                                                                    |  |  |  |  |  |
| your Customer Edge (C<br>nplement any correspor<br>lanaged by Verizon, ple<br>2 hours before the CE ro                                                                                                    | E) router is not managed by Verizon, please be sure to<br>nding CE configuration changes. If your CE router is<br>ase be aware that your requested changes may take up to<br>outers are manually updated by Verizon.                       |  |  |  |  |  |
| lick "Accept"' below to a<br>ccount.                                                                                                    | acknowledge your acceptance of these changes to your                                                                                                    |  |  |  |  |  |
| Confirm Settings                                                                                                    |                                                                                                    |  |  |  |  |  |
| PVCID                                                                                                    | Port Speed                                                                                                    |  |  |  |  |  |
|                                                                                                    | 5 Mbps                                                                                                    |  |  |  |  |  |
| 5996043                                                                                                    | 1 I                                                                                                    |  |  |  |  |  |
| 5996043<br>↓                                                                                                    | Ļ                                                                                                    |  |  |  |  |  |

#### Change order acceptance (full text):

You acknowledge that by submitting this order, the monthly charges billed to this account may increase or decrease, in accordance with your contract and the changes you have made to your network bandwidth. Note that these changes may impact your network performance if they are not in accordance with the technical and business rules.

Depending on your traffic profile, the actual bandwidth available to you may be reduced due to related Ethernet protocol overhead. You must apply bandwidth shaping policies at your CE egress to prevent packet loss due to the Ethernet protocol overhead used within the Company Network.

If your Customer Edge (CE) router is not managed by Verizon, please be sure to implement any corresponding CE configuration changes. If your CE router is managed by Verizon, please be aware that your requested changes may take up to 72 hours before the CE routers are manually updated by Verizon.

Click "Accept" below to acknowledge your acceptance of these changes to your account.

#### Note for Ethernet Access

Ethernet Access goes from the customer premise to the nearest Layer 2 device. A Network-to-Network Interface (NNI) connects the Layer 2 device to the nearest Internet Dedicated Provider Edge over a shared interface. The bandwidth on the NNI is not reserved. In the event the NNI or Provider Edge device has reached capacity it will not be possible to increase your Ethernet Port speed. You will however be able to lower the speed. The dropdown menu on Dynamic Port will reflect the port speeds available based on the amount of bandwidth on the NNI. If the NNI or Provider Edge has been capped you will need to engage your Verizon account team (or the Verizon Enterprise Help Desk) to enable submission of an order to increase bandwidth. As part of the ordering process your Ethernet Port will be migrated to an NNI with sufficient bandwidth to support the higher port speed. There will be no change in the Circuit ID; it will remain the same.

### **Bulk operations**

This Dynamic Network Manager (DNM) feature allows Users to submit multiple circuit changes at one time. There are three categories of DNM bulk changes: 1) Circuit descriptions, 2) Bandwidth changes either uploading with custom speeds or change with pre-set speeds, and 3) Bulk subscription (Utilization threshold alerts and circuit change activity). Bulk change requests can be manually entered directly into the tool or via a DNM spreadsheet template (where applicable).

**Tip:** If you elect to use the DNM spreadsheet template to enter your circuits, you can first use DNM's Export function to download the circuit/ PVC list you wish to modify and then copy/paste the appropriate values into the Bulk spreadsheet template fields.

|                                                                                                | ager                      |                |   |
|------------------------------------------------------------------------------------------------|---------------------------|----------------|---|
| - Bulk Opera                                                                                   | ations                    |                |   |
| reate New Job                                                                                  | Jobs in Progress          | Completed Jobs |   |
|                                                                                                |                           |                |   |
|                                                                                                |                           |                |   |
| iettings                                                                                       |                           |                |   |
| elect an Operation*                                                                            |                           |                |   |
| elect an Operation*<br>Select                                                                  |                           |                | ~ |
| elect an Operation*<br>Select<br>Circuit Description                                           | 1                         |                | ~ |
| eettings<br>elect an Operation*<br>Select<br>Circuit Description<br>Bandwidth - Uploa          | d excel with custom speed | ds             | ~ |
| elect an Operation*<br>Select<br>Circuit Description<br>Bandwidth - Uploa<br>Bandwidth - Chang | d excel with custom speed | ds             | ~ |

## **Circuit description**

This option allows changes to Circuit Descriptions (only). You can manually enter circuit information (circuit id, PVC id, and description) or enter the details into a DNM spreadsheet template which you would upload into the tool.

| <b>Ve</b><br>Dynar | rizon /                  | ger          |               |                       |             | Home           | Network API Re | eports      |                          |                         |                         | a        | L D O O 8                     | goodman     Hello, Alexander | ns8323 ×<br>r Harvey ~ |
|--------------------|--------------------------|--------------|---------------|-----------------------|-------------|----------------|----------------|-------------|--------------------------|-------------------------|-------------------------|----------|-------------------------------|------------------------------|------------------------|
| $\leftarrow$       | Bulk Operat              | tions        |               |                       |             |                |                |             |                          |                         |                         |          |                               |                              |                        |
| Cre                | ate New Job              | Jobs in Pro  | gress         | Completed Jobs        |             |                |                |             |                          |                         |                         |          |                               |                              |                        |
| Se                 | ttings                   |              |               |                       |             |                |                |             |                          |                         |                         |          |                               | *Requi                       | ired Field             |
| Sele               | ct an Operation*         |              |               |                       |             |                |                |             |                          |                         | 1                       |          |                               |                              | Iback                  |
|                    | Circuit Description      | 1            |               | ~                     |             |                |                |             |                          |                         | /                       |          |                               |                              |                        |
| Cir                | cuits                    |              |               |                       |             |                |                |             |                          |                         |                         |          |                               | Download                     | Template               |
| Upk                | ad a list of Circuit IDs |              |               |                       |             |                |                | Enter a lis | of Circuit IDs,pvcID,des | cripition per line g:C1 | 2345,P12345,description |          |                               |                              |                        |
|                    |                          |              |               | $\overline{\uparrow}$ |             |                | 05             |             |                          | -                       |                         |          |                               |                              |                        |
|                    |                          | Drop file h  | ere, or click | to select from you    | r computer. |                | - ON -         |             |                          |                         |                         |          |                               |                              |                        |
|                    |                          |              |               |                       |             |                |                |             |                          |                         |                         |          | 0/5                           | 00                           |                        |
| C                  | Upload                   |              |               |                       |             |                |                |             |                          |                         |                         |          |                               |                              |                        |
|                    |                          |              |               |                       |             |                |                |             |                          |                         |                         |          |                               |                              |                        |
|                    |                          |              |               |                       |             |                |                |             |                          |                         |                         |          |                               |                              |                        |
| хIJ                | 0.5-                     | <i>∂</i> • 1 | - 57          | ¥ =                   |             |                |                |             |                          |                         | CircuitDescript         | ionTemr  | late 15052//                  | 5260341 - E                  | vcel                   |
| FI                 | LE HO                    | ME           | ISERT         | PAGELAYO              | IT FOR      |                | DATA REV       | IFW VI      | FW                       |                         | circuitbescript         | ionnennp | JIGUE 13932-10                | 200341-1                     | ACCI                   |
| -                  | Cut                      |              |               | · .                   |             | = -            |                | <b></b>     | <b>.</b>                 |                         |                         |          |                               |                              |                        |
|                    | 🗋 🖻 Copy                 |              | Calib         | ori •                 | A T         | A =            | = ***          | Er wr       | ap Text                  | Genera                  | · ·                     |          | ŧ -                           | Norr                         | nar                    |
| Pas                | te<br>🔸 Form             | nat Painter  | В             | I <u>U</u> ·          | • 💍 • 🛔     | <u>A</u> - ≡ ≡ | 5 ≡ €5 3       | 🗉 😫 Me      | rge & Center             | • \$ • 9                | 6 ° 0.00<br>.00 →.0     | Forma    | tional Forma<br>tting • Table | e *                          | tral                   |
|                    | Clipboard                | 1 1          | 5             | Font                  |             | 6              | Al             | gnment      |                          | 5 N                     | lumber 5                |          | 2                             |                              |                        |
| G5                 |                          | • :          | $\times$      | √ .fx                 |             |                |                |             |                          |                         |                         |          |                               |                              | /                      |
|                    | А                        | B            |               | C                     | D           | F              | F              | G           | н                        | 1                       |                         | к        |                               | M                            |                        |
| 1                  | circuitId                | pvcId        | des           | cription              | U           |                |                |             |                          |                         | ,                       | K        |                               |                              |                        |
| 2                  | 1                        |              | 1 des         | cription1             |             |                |                |             |                          |                         |                         |          |                               |                              |                        |
| 3                  | 2                        |              | 2 des         | cription2             |             |                |                |             |                          |                         |                         |          |                               |                              |                        |
| 4                  | 3                        |              | 3 des         | cription3             |             |                |                |             |                          |                         |                         |          |                               |                              |                        |
| 5                  | 4                        |              | 4 des         | cription4             |             |                |                |             |                          |                         |                         |          |                               |                              |                        |
| 6                  | 5                        |              | 5 des         | cription5             |             |                |                |             | 1                        |                         |                         |          |                               |                              |                        |
| 7                  | 6                        |              | 6 des         | cription6             |             |                |                |             |                          |                         |                         |          |                               |                              |                        |
| 8                  | 7                        |              | 7 des         | cription7             |             |                |                |             |                          |                         |                         |          |                               |                              |                        |
| 9                  | 8                        |              | 8 des         | cription8             |             |                |                |             |                          |                         |                         |          |                               |                              |                        |
| 10                 | 9                        |              | 9 des         | cription9             |             |                |                |             |                          |                         |                         |          |                               |                              |                        |
| 11                 | 10                       | :            | 10 des        | cription10            |             |                |                |             |                          |                         |                         |          |                               |                              |                        |
| 12                 | 11                       | -            | 11 des        | cription11            |             |                |                |             |                          |                         |                         |          |                               |                              |                        |
| 13                 | 12                       |              | 12 des        | cription12            |             |                |                |             |                          |                         |                         |          |                               |                              |                        |
| 14                 | 13                       | -            | 13 des        | cription13            |             |                |                |             |                          |                         |                         |          |                               |                              |                        |
| 15                 | 14                       |              | 14 des        | cription14            |             |                |                |             |                          |                         |                         |          |                               |                              |                        |
| 16                 | 15                       |              | 15 des        | cription15            |             |                |                |             |                          |                         |                         |          |                               |                              |                        |
| 1/                 | 16                       | -            | 16 des        | cription16            |             |                |                |             |                          |                         |                         |          |                               |                              |                        |
| 18                 |                          |              |               |                       |             |                |                |             |                          |                         |                         |          |                               |                              |                        |
| 19                 |                          |              |               |                       |             |                |                |             |                          |                         |                         |          |                               |                              |                        |

Note: Circuit information submitted via spreadsheet for <u>any</u> DNM bulk change request must be entered in a DNM spreadsheet template format. If data does not match the Template format provided, the sheet will not be uploaded.

| verizon√                                               |           |                        |                   |                                                                      | Presidencia D ? | ① ⑧ Hello, Rajeev ~ |
|--------------------------------------------------------|-----------|------------------------|-------------------|----------------------------------------------------------------------|-----------------|---------------------|
| Dynamic Network Manager                                | Home Netv | work Policy Management | API Reports       | •                                                                    | Search          | ά.                  |
| $\leftarrow$ Bulk Operations                           |           |                        |                   |                                                                      |                 |                     |
| Create New Job Jobs in Progress Completed Jobs         |           |                        |                   |                                                                      |                 |                     |
| Settings                                               |           |                        |                   |                                                                      |                 |                     |
| Select an Operation*                                   |           |                        |                   |                                                                      |                 |                     |
| Circuit Description V                                  |           |                        |                   |                                                                      |                 |                     |
| Circuits                                               |           |                        |                   |                                                                      |                 | Download Template   |
| Upload a list of Circuit IDs                           |           |                        | Enter a list of C | ircuit IDs,pvcID,descripition per line. Eg:C12345,P12345,description |                 |                     |
| $\overline{\mathbf{T}}$                                |           |                        |                   |                                                                      |                 |                     |
| Drop file here, or click to select from your computer. |           | UK                     |                   |                                                                      | 0/500           |                     |
|                                                        |           |                        |                   |                                                                      |                 |                     |
|                                                        |           |                        |                   |                                                                      |                 |                     |
|                                                        |           |                        |                   |                                                                      |                 | Live Chat           |

After the Excel file (or your manually entered list) has been entered, Click Upload.

| verizon                                                                                 |                                                    | Feedback 🗍 🖗 (i) 🛞 Hello, Rajeev 🗸 |
|-----------------------------------------------------------------------------------------|----------------------------------------------------|------------------------------------|
| Dynamic Network Manager                                                                 | Home Network Policy Management API Reports         | Search Q                           |
| $\leftarrow$ Bulk Operations                                                            |                                                    |                                    |
| Create New Job Jobs in Progress Completed Jobs                                          |                                                    |                                    |
| Settings                                                                                |                                                    |                                    |
| Select an Operation*                                                                    |                                                    |                                    |
| Circuit Description V                                                                   |                                                    |                                    |
| Circuits                                                                                |                                                    |                                    |
| Selected circuits are listed below. You may modify your circuit list before validating. | Note that duplicate circuit IDs have been removed. | Search Q                           |
| Circuit ID PVC ID                                                                       | Description                                        |                                    |
|                                                                                         |                                                    | $\nearrow$                         |
|                                                                                         |                                                    |                                    |
| Validate Start Over                                                                     |                                                    |                                    |
|                                                                                         |                                                    | Live Chat                          |

Click Validate

| verizon                                                                                  |                                                                                                    | Freedows) 🗘 🕐 🛈 🛞 Hello, Rajeev ~ |
|------------------------------------------------------------------------------------------|----------------------------------------------------------------------------------------------------|-----------------------------------|
| Dynamic Network Manager                                                                  | Home Network Policy Management API Reports                                                                                        |                                   |
| Create New Job Jobs in Progress Completed Jobs                                           |                                                                                                    |                                   |
|                                                                                          |                                                                                                    |                                   |
| Settings                                                                                 |                                                                                                    |                                   |
| Select an Operation*                                                                     | Confirm Validation ×                                                                                                    |                                   |
| Circuit Description                                                                      | <u>Note</u> -Post click on <b>Confirm Validation</b> , please navigate<br>to PIP > Bulk Operations > Jobs InProgress - select the |                                   |
| Circuits                                                                                 | job review and click confirm. Orders a process the<br>bandwidth changes will be submitted only on<br>confirmation.                |                                   |
| Selected circuits are noted derow, fou may mounty your circuit ust before variability if |                                                                                                    |                                   |
| Circuit ID PVC ID                                                                        | Description Confirm Validation                                                                                                    |                                   |
|                                                                                          |                                                                                                    | 1 🗵                               |
|                                                                                          |                                                                                                    |                                   |
| Velidate                                                                                 |                                                                                                    |                                   |
|                                                                                          |                                                                                                    |                                   |
|                                                                                          |                                                                                                    | Live Chat                         |

#### Click Confirm Validation.

| Verizon <sup>V</sup><br>Dynamic Network Manager |                       | Home Network Policy Ma | nagement API Reports |                            | Feedback 🗍 🕐 🔇 | ) 🕲 Hello, Rajeev ~<br>Q |
|-------------------------------------------------|-----------------------|------------------------|----------------------|----------------------------|----------------|--------------------------|
| $\leftarrow$ Bulk Operatio                      | ons                   |                        |                      |                            |                |                          |
| Create New Job                                  | Jobs in Progress Comp | leted Jobs             |                      |                            |                |                          |
|                                                 |                       |                        |                      |                            |                | (Refresh All             |
| JobId                                           | Date Created          | Username               | Total Orders         | Operation                  |                |                          |
| 1771                                            | 03/04/2020 23:55:58   | ecom_qa1_dev5          | 2                    | Circuit Description Change | _              |                          |
|                                                 |                       |                        |                      |                            | Search         | ٩                        |
| Circuit ID                                      |                       | Order ID               | Order Status         |                            |                |                          |
| C0136752                                        |                       |                        | Success              |                            |                |                          |
| C9024471                                        |                       |                        | Success              |                            |                |                          |
|                                                 |                       |                        |                      |                            |                |                          |
|                                                 |                       |                        |                      |                            |                |                          |
|                                                 |                       |                        |                      |                            |                |                          |

Live Chat

Completed Tab displays the jobs that have been processed.

## Bandwidth profile - change with preset speeds

| Verizon /<br>Dynamic Network Manager                 |                | Home Network Policy | Management API Report             | s               |     | Feedbook D                        | . ⑦ ① ⑧ Hello, Rajeev ∽<br>Q    |
|------------------------------------------------------|----------------|---------------------|-----------------------------------|-----------------|-----|-----------------------------------|---------------------------------|
| $\leftarrow$ Bulk Operations                         |                |                     |                                   |                 |     |                                   |                                 |
| Create New Job Jobs in Progress                      | Completed Jobs |                     |                                   |                 |     |                                   |                                 |
| Settings                                             |                | "Bulk functio       | nality supports single VRF change | only*           |     |                                   |                                 |
| Select an Operation*                                 |                | Bandwidth           |                                   | EF Realtime CAR |     | Egress Profile                    |                                 |
| Bandwidth, CAR, Profile - Change with pre-set speeds | ~              | Select              | ~                                 | Select          | ~   | Select                            | ~                               |
|                                                      |                |                     |                                   |                 | Ple | ase Select Either Bandwidth or EF | Realtime Car and Egress Profile |

#### Enter Circuit, PVC and Bandwidth profile selections in drop down menus.

| verizon√                                                                               |                                                |                 | Foodback () ③ ④ Hello, Rajeev ~                                      |
|----------------------------------------------------------------------------------------|------------------------------------------------|-----------------|----------------------------------------------------------------------|
| Dynamic Network Manager                                                                | Home Network Policy Management API Report      | 5               | Search Q                                                             |
| ← Bulk Operations                                                                      |                                                |                 |                                                                      |
| Create New Job Jobs in Progress Completed Jobs                                         |                                                |                 |                                                                      |
|                                                                                        |                                                |                 |                                                                      |
| Settinas                                                                               | *Bulk functionality supports single VRF change | only*           |                                                                      |
| ookiigo                                                                                |                                                |                 |                                                                      |
| Select an Operation*                                                                   | Bandwidth                                      | EF Realtime CAR | Egress Profile                                                       |
| Bandwidth, CAR, Profile - Change with pre-set speeds                                   | 2000 Kbps 🗸 🗸                                  | 32 Kbps 🗸       | G1 ~                                                                 |
|                                                                                        |                                                |                 | Please Select Either Bandwidth or EF Realtime Car and Egress Profile |
|                                                                                        |                                                |                 |                                                                      |
| Circuits                                                                               |                                                |                 |                                                                      |
| Select the Circuit IDs and PVC IDs                                                     |                                                |                 |                                                                      |
| Search by Circuit ID/PVC ID/VPN Name/Bandwidth/EF Realtime CAR/Egress profile/Location | ~                                              |                 |                                                                      |
|                                                                                        |                                                |                 |                                                                      |

Click the Circuits bar to search & select circuits for Bulk changes.

| mic Network Manager           |                                      | Home Network Policy N               | lanagement API Reports |                 | Search         | C                       |
|-------------------------------|--------------------------------------|-------------------------------------|------------------------|-----------------|----------------|-------------------------|
| Bulk Operations               |                                      |                                     |                        |                 |                |                         |
| eate New Job Jol              | bs in Progress Completed             | i Jobs                              |                        |                 |                |                         |
| VnSelect All                  |                                      |                                     |                        |                 |                |                         |
| λ Search                      |                                      |                                     |                        |                 |                |                         |
| Circuit ID C0136752           | PVC ID 5957706                       | VPN Name E2E-MAR17-USA-NVDQ143      | Bandwidth              | EF RealTime CAR | Egress Profile | ×                       |
| Circuit ID C0136385           | PVC ID 5955170                       | VPN Name E2E-MAR17-USA-NVDQ143      | Bandwidth              | EF RealTime CAR | Egress Profile | e Car and Egress Profil |
| Circuit ID ENRALDAL0001       | PVC ID VCP_121951049_2               | VPN Name E2E-MAR17-USA-NVDQ143      | Bandwidth              | EF RealTime CAR | Egress Profile |                         |
| Circuit ID 9228504            | PVC ID 9228504                       | VPN Name RadLabG2Orch               | Bandwidth              | EF RealTime CAR | Egress Profile |                         |
| C9024471, 4052249 × C5553193, | 80111434 × C5008383, 16341251 × C960 | 7286, 5956692 × E9412877, 5960382 × |                        |                 |                |                         |
| lieload                       |                                      |                                     |                        |                 |                |                         |
| Opidad                        |                                      |                                     |                        |                 |                |                         |
|                               |                                      |                                     |                        |                 |                |                         |

Click Upload to submit circuits for Bulk Changes.

| attings                                                                                                    |                                                                                                    |                                                       |                                                                                                    | *Bulk functionality supports sir                             | ngle VRF change                                                    | only*         |                        |                                                                                                    |                |                                 |                                                                         |        |
|----------------------------------------------------------------------------------------------------|----------------------------------------------------------------------------------------------------|-------------------------------------------------------|----------------------------------------------------------------------------------------------------|--------------------------------------------------------------|--------------------------------------------------------------------|---------------|------------------------|----------------------------------------------------------------------------------------------------|----------------|---------------------------------|-------------------------------------------------------------------------|--------|
| lect an Operation*                                                                                                    |                                                                                                    |                                                       | Bandwidth                                                                                                    |                                                              |                                                                    | EF Realtime C | CAR                    |                                                                                                    | Egress Profile |                                 |                                                                         |        |
| Bandwidth, CAR, Profile                                                                                                    | - Change with pre-set spee                                                                                              | ds N                                                  | 2000 Kt                                                                                                    | ops                                                          | ~                                                                  | 16 Kbps       |                        | ~                                                                                                    | G1             |                                 |                                                                         | $\sim$ |
| rcuits                                                                                                    |                                                                                                    |                                                       |                                                                                                    |                                                              |                                                                    |               |                        |                                                                                                    |                |                                 |                                                                         |        |
| rcuits                                                                                                    | below. You may modify y                                                                                                 | our circuit list before validat                       | ing. Note that dupli                                                                                                    | cate circuit IDs have been rem                               | oved.                                                              |               |                        |                                                                                                    |                |                                 | Search                                                                  |        |
| rcuits<br>ected circuits are listed<br>Circuit ID                                                                                                    | below. You may modify y<br>PVCID                                                                                        | our circuit list before validat<br>Current Port Speed | ing. Note that duplic<br>New Port Speed                                                                                                    | cate circuit IDs have been rem<br>Current EF Realtime<br>CAR | oved.<br>New EF Rea                                                | time CAR      | Current Egress Profile | New Egress Pro                                                                                                    | file           |                                 | Search<br>Status                                                        |        |
| rcuits<br>ected circuits are listed<br>Circuit ID<br>C0136385                                                                                                    | below. You may modify y<br>PVCID<br>5955170                                                                             | our circuit list before validat<br>Current Port Speed | ing. Note that duplic<br>New Port Speed<br>2000 Kbps                                                                                                    | cate circuit IDs have been rem<br>Current EF Realtime<br>CAR | oved.<br>New EF Rea<br>16 Kbps                                     | time CAR      | Current Egress Profile | New Egress Pro<br>G1                                                                                                   | file           | / 8                             | Search<br>Status<br>• Valid                                             |        |
| rcuits ected circuits are listed Circuit ID C0136385 ENRALDAL0001                                                                                                    | below. You may modify y           PVC ID           5955170           VCP_121951049_2                                    | our circuit list before validat<br>Current Port Speed | New Port Speed<br>2000 Kbps<br>2000 Kbps                                                                                                    | cate circuit IDs have been rem<br>CurrentEF Realtime<br>CAR  | New EF Real<br>16 Kbps<br>16 Kbps                                  | time CAR      | Current Egress Profile | New Egress Pro<br>G1<br>G1                                                                                             | fie            | 1⊗                              | Search<br>Status<br>• Valid<br>• Valid                                  |        |
| rcuits  Circuit ID  C0136385  ENRALDAL0001  C3017152                                                                                                    | below. You may modify y           PVCID           5955170           VCP_121851049_2           5974019                   | our circuit list before validat                       | New Port Speed           New Port Speed           2000 Kbps           2000 Kbps           2000 Kbps                                                                                                    | cate circuit IDs have been rem<br>Current EF Realtime<br>CAR | New EF Real<br>16 Kbps<br>16 Kbps<br>16 Kbps                       | time CAR      | Current Egress Profile | New Egress Pro<br>G1<br>G1<br>G1                                                                                       | fie            | / ×<br>/ ×<br>/ ×               | Search<br>Status<br>• Valid<br>• Valid<br>• Valid                       |        |
| ircuits lected circuits are listed Circuit ID C0136385 ENRALDAL0001 C3017152 C9607286                                                                                                    | below. You may modify y           PVCID           5955170           VCP_121951049_2           5974019           5956692 | our circuit list before validat                       | Note that duplis New Port Speed 2000 Kbps 2000 Kbps 200 Kbps 200 Kbps 200 Kbps 200 Kbp 200 Kbps 200 Kbp 200 Kbp 200 Kbps 200 K | cate circuit IDs have been rem<br>Current EF Realtime<br>CAR | New EF Real<br>16 Kbps<br>16 Kbps<br>16 Kbps<br>16 Kbps            | time CAR      | Current Egress Profile | New Egress Pro<br>G1<br>G1<br>G1<br>G1<br>G1                                                                           | file           | / &<br>/ &<br>/ &<br>/ &<br>/ & | Search<br>Status<br>• Valid<br>• Valid<br>• Valid<br>• Valid            |        |
| rcuits ected circuits are listed circuits are listed consesses expanded of the second of the second | PVCID<br>5955170<br>VCP_121951049_2<br>5974019<br>5956692<br>5967334                                                    | our circuit list before validat                       | Note that duplie<br>New Port Speed<br>2000 Kbps<br>2000 Kbps<br>2000 Kbps<br>2000 Kbps<br>2000 Kbps                                                                                                    | cate circuit IDs have been rem<br>Current EF Realtime<br>CAR | New EF Read<br>16 Kbps<br>16 Kbps<br>16 Kbps<br>16 Kbps<br>16 Kbps | time CAR      | Current Egress Profile | New Egress Pro           G1           G1           G1           G1           G1           G1           G1           G1 | file           | / 8<br>/ 8<br>/ 8<br>/ 8<br>/ 8 | Search<br>Status<br>• Valid<br>• Valid<br>• Valid<br>• Valid<br>• Valid |        |

All sites that pass pre-validation will appear with a green status. All sites that contain a red status will fail and the change will not be processed. Click Validate.

| reate New Job                 | Jobs in Progress | Completed Jobs     |                    |                                                                                                    |                                 |                                    |       |             |              |
|-------------------------------|------------------|--------------------|--------------------|----------------------------------------------------------------------------------------------------|---------------------------------|------------------------------------|-------|-------------|--------------|
| settings                      |                  |                    |                    | *Buik functionality supports single VRF change                                                           | e Grify*                        |                                    |       |             |              |
| elect an Operation'           |                  |                    |                    |                                                                                                    |                                 |                                    |       |             |              |
| Bandwidth, CAR, Profile - C   |                  |                    |                    |                                                                                                    |                                 |                                    |       |             |              |
|                               |                  |                    |                    |                                                                                                    |                                 |                                    |       |             |              |
| Sircuits                      |                  |                    |                    | Confirm Validation                                                                                       | ×                               |                                    |       |             |              |
| elècted circuits are listed b |                  |                    | . Note that duplic | <u>Note</u> ;Post click on <b>Confirm Validation</b> , ple-<br>to PIP > Bulk Operations > Jobs InProgres | ase navigate<br>is , select the |                                    |       |             | ٩            |
| Circuit ID                    | PVCID            | Current Port Speed | New Port Speed     | bandwidth changes will be submitted only<br>confirmation.                                                | on                              | rrent Egress Profile New Egress Pr | alite | Status      |              |
| ENRALDAL0001                  |                  |                    | 2000 Kbps          |                                                                                                    |                                 | GI                                 | / 🗵   | • Valid     |              |
| C9024471                      |                  |                    | 2000 Kaps          | Cancel Confirm Validation                                                                                | on                              | Gt                                 | / 🛇   | • Valid     |              |
| C9208052                      |                  |                    | 2000 Карь          |                                                                                                    |                                 | GI                                 | 1 🛇   | ((•(Malid)) |              |
| C9607286                      |                  |                    | 2000 Kbps          | 32.Kbps                                                                                                  |                                 | GI                                 | / 🛇   | : • Malidi: |              |
| C5553193                      |                  |                    |                    |                                                                                                    |                                 |                                    | / 🗵   | Valid       |              |
| how: 5 🛩 Go to:               |                  |                    |                    |                                                                                                    |                                 |                                    |       | 0 2 3 4     |              |
| Validate S                    | tart Over        |                    |                    |                                                                                                    |                                 |                                    |       | Œ           | -) Live Chat |

Click Confirm Validation.

| werine w/                                   |                                     |                                   |                                             | POPULAR                                              | 4 U U W Hello, Rajeev |
|---------------------------------------------|-------------------------------------|-----------------------------------|---------------------------------------------|------------------------------------------------------|-----------------------|
| Verizon <sup>v</sup><br>Dynamic Network Mar | nager                               | Home Networ                       | k Policy Management API Reports             | Search                                               | Q                     |
|                                             |                                     |                                   |                                             |                                                      |                       |
| $\leftarrow$ Bulk Oper                      | rations                             |                                   |                                             |                                                      |                       |
| Create New Job                              | Jobs in Progress                    | Completed Jobs                    |                                             |                                                      |                       |
|                                             |                                     |                                   |                                             |                                                      | (Refresh & B          |
| Jobid                                       | Date Created                        | Username Total Orders             | Orders Completed                            | Operation                                            |                       |
| 2470                                        | 07/21/2020 07:48:51                 | ecom_qa1_dev5 9                   | 4                                           | Bulk Modify Bandwidth Validation                     | _                     |
|                                             |                                     |                                   |                                             | Please click on refresh button to get the updated st | itus, (Refresh)       |
| Failed (1)                                  | Success (4)                         |                                   |                                             |                                                      |                       |
|                                             |                                     |                                   |                                             |                                                      |                       |
| Bulk Modify I                               | Bandwidth Validation failed for the | e following circuits              |                                             |                                                      | Search Q              |
| Circuit ID                                  | PVC ID                              | Current Port Speed New Port Speed | Current EF Realtime CAR New EF Realtime CAR |                                                      |                       |
| 9228504                                     | 9228504                             | 10 Gbps                           | 0 Kbps                                      | G1 Site data not found                               | ⁄∕⊗                   |
|                                             |                                     |                                   |                                             |                                                      |                       |
| Revali                                      | date                                |                                   |                                             |                                                      |                       |
|                                             |                                     |                                   |                                             |                                                      |                       |
| 2463                                        | 07/20/2020 15:40:35                 | ecom_qa1_dev5 2                   | 0                                           | Bulk Modify Bandwidth Validation                     | +                     |
| 2462                                        | 07/20/2020 15:32:12                 | ecom_qa1_dev5 3                   | 1                                           | Bulk Modify Bandwidth Validation                     | + Dive Chat           |
| 2461                                        | 07/20/2020 08:21:48                 | ecom_qa1_dev5 1                   | 0                                           | Bulk Modify Bandwidth Validation                     | +                     |

Important Note: DNM will send you an email confirmation when all submitted circuits are processed after the Confirm Validation step. If, however, you go to the Jobs in Progress tab to review status before receiving the DNM email, then hit Refresh to see the most current list of validated circuits (or hit Refresh All for in-progress status of all active requests). DNM processes circuit validations in batches so you may need to hit Refresh/Refresh All several times. Click Revalidate after making corrections (or deletions).

| letwork Manager                                                                                                    | r                                                                                                    |                    | Home Network F     | Policy Management                                                                        | API Reports                |                                                                                             | 5                                                | Search          |                                                                    |
|----------------------------------------------------------------------------------------------------|----------------------------------------------------------------------------------------------------|--------------------|--------------------|------------------------------------------------------------------------------------------|----------------------------|---------------------------------------------------------------------------------------------|--------------------------------------------------|-----------------|--------------------------------------------------------------------|
| lk Operatio                                                                                                    | ons                                                                                                    |                    |                    |                                                                                          |                            |                                                                                             |                                                  |                 |                                                                    |
| New Job                                                                                                    | Jobs in Progress                                                                                           | Completed Jobs     |                    |                                                                                          |                            |                                                                                             |                                                  |                 |                                                                    |
| ald                                                                                                    | Date Created                                                                                               | Username           | Total Orders       |                                                                                          | Orders Completed           | Operation                                                                                   |                                                  |                 | (                                                                  |
| 70                                                                                                    | 07/21/2020 07:48:51                                                                                        | ecom_qa1_dev5      | 9                  |                                                                                          | 4                          | Bulk Modify B                                                                               | andwidth Validation                              | -               | -                                                                  |
|                                                                                                    |                                                                                                    |                    |                    |                                                                                          |                            | Please click or                                                                             | n refresh button to get the u                    | pdated status.  | Refresh                                                            |
|                                                                                                    |                                                                                                    |                    |                    |                                                                                          |                            |                                                                                             |                                                  |                 |                                                                    |
| iled (1)                                                                                                    | Success (4)                                                                                                |                    |                    |                                                                                          |                            |                                                                                             |                                                  |                 |                                                                    |
| <b>iled (1)</b><br>ilk Modify Band                                                                                                   | Success ( 4 )<br>width Validation succeeded for the                                                        | following circuits |                    |                                                                                          |                            |                                                                                             |                                                  | ¥ Search        | С                                                                  |
| iled (1)<br>Ilk Modify Bandi<br>Circuit Id                                                                                           | Success ( 4 )<br>Width Validation succeeded for the<br>PVCID                                               | following circuits | Current Port Speed | New Port Speed                                                                           | Current EF Realtime<br>CAR | New EF Realtime CAR Current Egress                                                          | New Egress Profile                               | ¥ Search        | C                                                                  |
| iled (1)<br>Ilk Modify Band<br>Circuit Id<br>C5952791                                                                                | Success ( 4 )<br>Width Validation succeeded for the<br>PVCID<br>5954290                                    | following circuits | Current Port Speed | New Port Speed<br>6 Mbps                                                                 | Current EF Realtime<br>CAR | New EF Realtime CAR Current Egress<br>8 Kbps                                                | New Egress Profile                               | <u>↓</u> Search | Ċ                                                                  |
| iled (1)<br>Ilk Modify Bands<br>Circuit Id<br>C5952791<br>C1068540                                                                   | Success ( 4 )<br>width Validation succeeded for the<br>PVCID<br>5954290<br>5980967                         | following circuits | Current Port Speed | New Port Speed<br>6 Mbps<br>10 Mbps                                                      | Current EF Realtime<br>CAR | New EF Realtime CAR Current Egress<br>8 Kbps<br>16 Kbps                                     | New Egress Profile<br>G1<br>R1                   | ¥ Search        | C<br>Ō                                                             |
| iled (1)<br>ilk Modify Bands<br>Circuit Id<br>C5952791<br>C1068540<br>C0136752                                                       | Success ( 4 )<br>width Validation succeeded for the<br>PVC ID<br>5954290<br>5980967<br>5987706             | following circuits | Current Port Speed | New Port Speed<br>6 Mbps<br>10 Mbps<br>200 Mbps                                          | Current EF Realtime<br>CAR | NevrEF Realtime CAR Current Egress<br>Profile<br>8 Kbps<br>16 Kbps<br>1300 Kbps             | New Egress Profile<br>G1<br>R1<br>G1             | ¥ Search        | C<br>Ĉ<br>Ĉ                                                        |
| iled (1)<br>Ik Modify Bands<br>Circuit Id<br>C5952791<br>C1068540<br>C0136752<br>C9024471                                            | Success ( 4 )<br>width Validation succeeded for the<br>PVC ID<br>5954290<br>59690967<br>5957706<br>4052249 | following circuits | Current Port Speed | New Port Speed<br>6 Mbps<br>10 Mbps<br>200 Mbps<br>1536 Kbps                             | Current EF Realime<br>CAR  | New EF Realtime CAR Current Egress<br>Profile<br>8 Kbps<br>16 Kbps<br>1300 Kbps<br>384 Kbps | New Egress Profile<br>G1<br>R1<br>G1<br>G1<br>G1 | <u>وهarch</u>   | 0<br>1<br>1<br>1<br>1<br>1<br>1<br>1<br>1<br>1<br>1<br>1<br>1<br>1 |
| Iled (1)           Ilk Modify Bands           Circuit Id           C5952791           C1068540           C0136752           C9024471 | Success ( 4 )<br>Width Validation succeeded for the<br>PVC ID<br>598-0967<br>5980967<br>5987706<br>4052249 | following circuits | Current Port Speed | New Port Speed           6 Mbps           10 Mbps           200 Mbps           1536 Kbps | Current EF Realtime<br>CAR | New EF Realtime CAR Current Egress<br>8 KDps<br>16 KDps<br>1300 KDps<br>384 KDps            | New Egress Profile<br>G1<br>G1<br>G1<br>G1<br>G1 | ¥ Search        | C<br>Îŭ<br>ÎŬ<br>ÎŬ                                                |

#### Click Place Order once Revalidation is complete.

This is the final step to entering the bulk change request.

| bld Date C<br>70 07/21/: | 2reated<br>/2020 07:48:51 | Username<br>ecom_qa1_dev5 | <b>Total Orders</b><br>9 |                | Orders Completed    | Operation      |                                              | 0       |
|--------------------------|---------------------------|---------------------------|--------------------------|----------------|---------------------|----------------|----------------------------------------------|---------|
| 70 07/21/<br>siled ( 0 ) | /2020 07:48:51            | ecom_qa1_dev5             | 9                        |                | 4                   |                |                                              |         |
| ailed ( 0 )              |                           |                           |                          |                |                     | Bulk Modify    | Bandwidth Validation                         | _       |
| ailed ( 0 )              |                           |                           |                          |                |                     | Please click   | on refresh button to get the updated status. | Refresh |
|                          | Success (4)               |                           |                          |                |                     |                |                                              |         |
| Circuit Id               | PVC ID                    |                           | Current Port Speed       | New Port Speed | Current EF Realtime | Current Egress | <u>↓</u> <u>Searc</u>                        | h Q     |
| C5952791                 | 5954290                   |                           |                          | 6 Mbps         |                     | 8 Kbps         | G1                                           | Û       |
| C1068540                 | 5980967                   |                           |                          | 10 Mbps        |                     | 16 Kbps        | RI                                           | Ô       |
| C0136752                 | 5957706                   |                           |                          | 200 Mbps       |                     | 1300 Kbps      | G1                                           | Ô       |
| C9024471                 | 4052249                   |                           |                          | 1536 Kbps      |                     | 384 Kbps       | G1                                           | Ē       |
| C9024471                 | 4052249                   |                           |                          | 1536 Kbps      |                     | 384 Kbps       | G1                                           |         |

Success tab shows circuits that have been successfully submitted for change. Note: It does not mean the change order was completed.

Use the "view orders" option under each circuit or the Order Summary option to verify the order was successful. Review to DNM Order History section for more details.

## Bandwidth profile - upload excel with custom speeds

DNM allows you to drag & drop an Excel spreadsheet into DNM with your defined circuit changes. This spreadsheet must be in the same format as the accessible DNM Excel template.

| Dynamic Network Manager                                                        | Home Network Policy Management API Reports           | Search Q            |
|--------------------------------------------------------------------------------|------------------------------------------------------|---------------------|
| $\leftarrow$ Bulk Operations                                                   |                                                      |                     |
| Create New Job Jobs in Progress Completed Jobs                                 |                                                      |                     |
| Settings                                                                       | "Bulk functionality supports single VRF change only" |                     |
| Select an Operation* Bandwidth, CAR, Profile - Upload excel with custom speeds |                                                      |                     |
| Circuits                                                                       |                                                      | (Download Template) |
| uplead a list of Circuit IDs                                                   |                                                      |                     |
| Drop file here, or click to select from your computer.                         |                                                      |                     |
| Upload                                                                         |                                                      |                     |
|                                                                                |                                                      | Live Chat           |
| 1                                                                              |                                                      |                     |
| lick Upload after dropping the E                                               | Excel file into DNM <mark>. NEED NEW PICTURE</mark>  |                     |

| FI       | LE HOME INSE                           | RT PAGE LAYOUT                     | FORMULAS                | DATA REVIEW      | V VIEW           |                      |                               |        |
|----------|----------------------------------------|------------------------------------|-------------------------|------------------|------------------|----------------------|-------------------------------|--------|
| 4        | Cut                                    | Calibri * 11                       | • A A =                 | ≡ ≡ ≫.           | 🚏 Wrap Text      | General *            | ¥ Normal                      | Bad    |
| Pas<br>* | te<br>* Format Painter                 | Β Ι <u>U</u> • ⊞ • .               | <u>^</u> - <u>A</u> - = | = = <b>€ €</b>   | 🖶 Merge & Center | • \$ • % • .00       | Conditional Format as Neutral | Calcu  |
|          | Clipboard 5                            | Font                               | 5                       | Alignm           | nent             | s Number s           |                               | Styles |
| J8       | • ÷ >                                  | s so fx                            |                         |                  |                  |                      |                               |        |
|          | А                                      | В                                  | С                       | D                | E                | F                    | G                             |        |
| 1        |                                        | l                                  | DO NOT CHAI             | NGE THE HEADER I | NFORMATION - SP  | ECIFY ONLY INVENTORY | ,                             |        |
| 2        | Circuit ID                             | PVC ID                             | Bandwidth               | Bandwidth Unit   | EF Realtime CAR  | EF Realtime CAR Unit | Egress Profile                |        |
| 3        | < <enter circuit="" id="">&gt;</enter> | < <enter id="" pvc="">&gt;</enter> | 10                      | Select           | 10               | Select               | Select                        |        |
| 4        |                                        |                                    |                         |                  |                  |                      |                               |        |
| 5        |                                        |                                    |                         |                  |                  |                      |                               |        |
| 6        |                                        |                                    |                         |                  |                  |                      |                               |        |
| 7        |                                        |                                    |                         |                  |                  |                      |                               |        |
| 8        |                                        |                                    |                         |                  |                  |                      |                               |        |
| 9        |                                        |                                    |                         |                  |                  |                      |                               |        |
| 11       |                                        |                                    |                         |                  |                  |                      |                               |        |
| 12       |                                        |                                    |                         |                  |                  |                      |                               |        |
| 13       |                                        |                                    |                         |                  |                  |                      |                               |        |
| 14       |                                        |                                    |                         |                  |                  |                      |                               |        |
| 15       |                                        |                                    |                         |                  |                  |                      |                               |        |
| 16       |                                        |                                    |                         |                  |                  |                      |                               |        |

| 112011                                                                                                   |                                                                                                    |                                                        |                                                                         |                                                            |                                                                                   |                   |                                                                                     | Feedback                        | (?) (i) (2) Hello, Ra                                                 |
|----------------------------------------------------------------------------------------------------|----------------------------------------------------------------------------------------------------|--------------------------------------------------------|-------------------------------------------------------------------------|------------------------------------------------------------|-----------------------------------------------------------------------------------|-------------------|-------------------------------------------------------------------------------------|---------------------------------|-----------------------------------------------------------------------|
| mic Network Manager                                                                                      |                                                                                                    |                                                        | Home Netwo                                                              | ork Policy Management                                      | API Reports                                                                       |                   |                                                                                     | Search                          |                                                                       |
| Bulk Operatio                                                                                            | ons                                                                                                    |                                                        |                                                                         |                                                            |                                                                                   |                   |                                                                                     |                                 |                                                                       |
| ⊧ate New Job                                                                                             | Jobs in Progress                                                                                                    | Completed Jobs                                         | 5                                                                       |                                                            |                                                                                   |                   |                                                                                     |                                 |                                                                       |
| ettings                                                                                                  |                                                                                                    |                                                        |                                                                         | *Bulk functionality supports si                            | ngle VRF change only*                                                             |                   |                                                                                     |                                 |                                                                       |
| ect an Operation*                                                                                        |                                                                                                    |                                                        |                                                                         |                                                            |                                                                                   |                   |                                                                                     |                                 |                                                                       |
| Bandwidth, CAR, Profile                                                                                  | e - Upload excel with custo                                                                                                    | om speeds                                              | ~                                                                       |                                                            |                                                                                   |                   |                                                                                     |                                 |                                                                       |
| betod sizewite are lister                                                                                | d bolow. You may modify                                                                                                    | www.circuit list hoforo valid                          | sting. Note that dualizat                                               | to cleault IDs have been rom                               | avad                                                                              |                   |                                                                                     |                                 |                                                                       |
| lected circuits are liste                                                                                | d below. You may modify                                                                                                    | y your circuit list before valid                       | ating. Note that duplica                                                | te circuit IDs have been rem                               | oved.                                                                             |                   |                                                                                     |                                 | Search                                                                |
| Circuit ID                                                                                               | d below. You may modify<br>PVC ID                                                                                                | y your circuit list before valid<br>Current Port Speed | ating. Note that duplicat                                               | te circuit IDs have been rem<br>Current EF Realtime<br>CAR | New EF Realtime CAR Curren                                                        | nt Egress Profile | New Egress Profile                                                                  |                                 | Search<br>Status                                                      |
| Circuit ID<br>C0136752                                                                                   | d below. You may modify<br>PVC ID<br>5957706                                                                                     | y your circuit list before valid<br>Current Port Speed | ating. Note that duplicat<br>New Port Speed<br>200 Mbps                 | te circuit IDs have been rem<br>Current EF Realtime<br>CAR | New EF Realtime CAR Curren 1300 Kbps                                              | nt Egress Profile | New Egress Profile                                                                  | ∥⊗                              | Search<br>Status<br>• Valid                                           |
| Circuit ID<br>C0136752<br>9228504                                                                        | vd below. You may modify<br><b>PVC ID</b><br>5957706<br>9228504                                                                  | y your circuit list before valid<br>Current Port Speed | Ating. Note that duplicat New Port Speed 200 Mbps 10 Gbps               | te circuit IDs have been rem<br>Current EF Realtime<br>CAR | New EF Realtime CAR Currer<br>1300 Kbps<br>0 Kbps                                 | nt Egress Profile | New Egress Profile G1 G1                                                            | / ®<br>/ ®                      | Search<br>Status<br>• Valid<br>• Valid                                |
| Circuit ID           C0136752           9228504           C1068540                                       | PVC ID<br>5957706<br>9228504<br>5980967                                                                                          | y your circuit list before valid<br>Current Port Speed | Note that duplicat<br>New Port Speed<br>200 Mbps<br>10 Gbps<br>10 Mbps  | te circuit IDs have been rem<br>Current EF Realtime<br>CAR | New EF Realtime CAR Curree<br>1300 Kbps<br>0 Kbps<br>16 Kbps                      | nt Egress Profile | New Egress Profile<br>G1<br>G1<br>R1                                                | / &<br>/ &<br>/ &               | Search<br>Status<br>• Valid<br>• Valid<br>• Valid                     |
| Circuit ID           C0136752           9228504           C1068540           C9024471                    | PVC ID<br>5957706<br>9228504<br>5980967<br>4052249                                                                               | y your circuit list before valid                       | New Port Speed 200 Mbps 10 Gbps 10 Mbps 1336 Kbps                       | te circuit IDs have been rem<br>Current EF Realtime<br>CAR | New EF Realtime CAR Currer<br>1300 Kbps<br>0 Kbps<br>16 Kbps<br>384 Kbps          | nt Egress Profile | New Egress Profile G1 G1 R1 G1 G1                                                   | / &<br>/ &<br>/ &<br>/ &<br>/ & | Search<br>Status<br>• Valid<br>• Valid<br>• Valid<br>• Valid          |
| Circuit ID           C0136752           9228504           C1068540           C9024471           C5952791 | below. You may modify           PVC ID           5957706           9228504           5980967           4052249           5954290 | y your circuit list before valid                       | New Port Speed<br>200 Mbps<br>10 Gbps<br>10 Mbps<br>1536 Kbps<br>6 Mbps | te circuit IDs have been rem<br>Current EF Realtime<br>CAR | New EF Reatime CAR Currer<br>1300 Kbps<br>0 Kbps<br>16 Kbps<br>384 Kbps<br>8 Kbps | nt Egress Profile | New Egress Profile           G1           G1           R1           G1           G1 | / S<br>/ S<br>/ S<br>/ S<br>/ S | Status<br>Valid<br>Valid<br>Valid<br>Valid<br>Valid<br>Valid<br>Valid |

## **DNM speed change template**

When finished editing, click Validate.

Blart Over

**Validad a** 

| Create New Job                 | Jobs in Progress | Completed Jobs     |                       |                                                                                                    |                       |                    |     |         |             |
|--------------------------------|------------------|--------------------|-----------------------|----------------------------------------------------------------------------------------------------|-----------------------|--------------------|-----|---------|-------------|
|                                |                  |                    |                       |                                                                                                    |                       |                    |     |         |             |
| Settings                       |                  |                    |                       |                                                                                                    |                       |                    |     |         |             |
| Select an Operation*           |                  |                    |                       |                                                                                                    |                       |                    |     |         |             |
| Bandwidth, CAR, Profile - I    |                  |                    |                       |                                                                                                    |                       |                    |     |         |             |
|                                |                  |                    |                       |                                                                                                    |                       |                    |     |         |             |
| Circuits                       |                  |                    |                       |                                                                                                    |                       |                    |     |         |             |
| selected circuits are listed b |                  |                    | ing. Note that duplic | Confirm Validation ×                                                                                             |                       |                    |     |         |             |
|                                |                  |                    |                       | Note:Post click on Confirm Validation, please navigate                                                           |                       |                    |     |         |             |
| Circuit ID                     | PVCID            | Current Port Speed | New Port Speed        | to PIP > Bulk Operations > Jobs InProgress , select the<br>job , review and click confirm. Orders to process the | irrent Egress Profile | New Egress Profile |     | Status  |             |
| C0136752                       |                  |                    | 200 Mbps              | bandwidth changes will be submitted only on<br>confirmation.                                                     |                       |                    | / 8 | • Valid |             |
| 9228504                        |                  |                    | 10 Gbps               |                                                                                                    |                       |                    | ∥⊗  | • Valid |             |
| C1068540                       |                  |                    | 10 Mbps               | Cancel Confirm Validation                                                                                        |                       |                    | ∥⊗  | Valid   |             |
| C9024471                       |                  |                    | 1536 Kbps             |                                                                                                    |                       |                    | 10  | • Valid |             |
| C5952791                       |                  |                    | 6 Mops                | 8 Kbps                                                                                                    |                       |                    | / 🗵 | Valid   |             |
| So try 1 /2                    |                  |                    |                       |                                                                                                    |                       |                    |     |         |             |
|                                |                  |                    |                       |                                                                                                    |                       |                    |     |         |             |
|                                |                  |                    |                       |                                                                                                    |                       |                    |     |         |             |
| Validate                       | Start Over       |                    |                       |                                                                                                    |                       |                    |     | (E      | ) Live Chat |

Click Confirm Validate.

| ic Network Mana                                                                                   | iger                                                                                                    |                                                                            | Home Networ                        | rk Policy Management API Reports                                           |                                                                                                    |                                                                           | Search                                        |             |             |
|---------------------------------------------------------------------------------------------------|----------------------------------------------------------------------------------------------------|----------------------------------------------------------------------------|------------------------------------|----------------------------------------------------------------------------|----------------------------------------------------------------------------------------------------|---------------------------------------------------------------------------|-----------------------------------------------|-------------|-------------|
| Bulk Opera                                                                                        | ations                                                                                                    |                                                                            |                                    |                                                                            |                                                                                                    |                                                                           |                                               |             |             |
| te New Job                                                                                        | Jobs in Progress                                                                                                    | Completed Jobs                                                             |                                    |                                                                            |                                                                                                    |                                                                           |                                               |             |             |
|                                                                                                   |                                                                                                    |                                                                            |                                    |                                                                            |                                                                                                    |                                                                           |                                               |             | R           |
| JobId                                                                                             | Date Created                                                                                                    | Username                                                                   | Total Orders                       | Orders Completed                                                           | Open                                                                                                    | ation                                                                     |                                               |             |             |
| 2470                                                                                              | 07/21/2020 07:48:51                                                                                                    | ecom_qa1_dev                                                               | 59                                 | 1                                                                          | Bulk I                                                                                                    | Modify Bandwidth Validati                                                 | ion                                           | -           |             |
|                                                                                                   |                                                                                                    |                                                                            |                                    |                                                                            | Please                                                                                                    | click on refresh button                                                   | to get the updated state                      | JS. Refresh | D           |
|                                                                                                   |                                                                                                    |                                                                            |                                    |                                                                            |                                                                                                    |                                                                           |                                               |             |             |
| Failed (1)<br>Bulk Modify Ba                                                                      | Success (1)<br>andwidth Validation failed for th                                                                                                    | e following circuits                                                       |                                    |                                                                            |                                                                                                    |                                                                           |                                               |             | 0           |
| Failed (1)<br>Bulk Modify Ba<br>Circuit ID                                                        | Success (1)<br>andwidth Validation failed for th<br>PVCID                                                                                                    | e following circuits<br>Current Port Speed                                 | New Port Speed                     | Current EF Realtime CAR New EF Realtime CA                                 | Current Egress Profile                                                                                                    | New Egress Profile                                                        | ⊥<br>Message                                  | Search      | ٩           |
| Failed (1)<br>Bulk Modify Ba<br>Circuit ID<br>9228504                                             | Success (1)<br>andwidth Validation failed for th<br>PVCID<br>9228504                                                                                                    | e following circuits<br>Current PortSpeed                                  | New Port Speed                     | Current EF Realtime CAR New EF Realtime CAR<br>O Klops                     | Current Egress Profile                                                                                                    | New Egress Profile<br>G1                                                  | ⊥<br>Message<br>Site data not found           | Search      | <u>Q</u>    |
| Failed (1) Bulk Modify Ba Circuit ID 9228504 Revalide                                             | Success (1) andwidth Validation failed for th PVCID 9228504                                                                                                    | e following circuits<br>Current Port Speed                                 | New Port Speed<br>10 Gbps          | Current EF Realtime CAR New EF Realtime CAI                                | Current Egress Profile                                                                                                    | New Egress Profile<br>G1                                                  | ⊥<br>Message<br>Site data not found           | Search      | Q<br>8      |
| Failed (1)<br>Bulk Modify Ba<br>Circuit ID<br>9228504<br>Revallds                                 | Success (1) andwidth Validation failed for th PVCID 9228504 ap 07/20/2020 15-40.35                                                                                                    | e following circuits<br>Current Port Speed<br>ecom_gail_dea                | New Port Speed<br>10 Gbps<br>5 2   | Current EF Realtime CAR New EF Realtime CA<br>O KDps                       | Current Egress Profile                                                                                                    | New Egress Profile                                                        | ⊥<br>Message<br>Site data not found           | Search      | <u>Q</u>    |
| Failed (1) Bulk Modify Ba Circuit ID 9228504 Reyslick5 2463 2462                                  | Success (1)  andwidth Validation failed for th  PVCID 9228504  07/20/2020 15:40:35 07/20/2020 15:40:35                                                                                                    | e following circuits<br>Current Port Speed<br>ecom.gail.de                 | New Port Speed 10 Gbps 15 2 15 3   | Current EF Realtime CAR New EF Realtime CAI<br>O Kbps<br>0                 | Current Egress Profile                                                                                                    | New Egress Profile                                                        | ★     Message     Site data not found     inn | Search / (  | 2           |
| Failed (1)<br>Bulk Modify Ba<br>Circuit ID<br>9228504<br>Reyaldes<br>2463<br>2463<br>2462<br>2461 | Success (1)  success (1)  PVC ID 9228504  7720/2020 15:40:35 07/20/2020 15:40:35 07/20/2020 15:32:12 07/20/2020 15:32:12 07/20/2020 05:32:12 07/20/2020 05:34 07/20/2020 05:34 07/20/2020 07/20/2020 07/20/2020 07/20/2020 07/20/2020 07/20/202 07/20/202 07/20/202 07/20/202 07/20/202 05/4 00 00 00 00 00 00 00 00 00 00 00 00 00 | e following circuits<br>Current Port Speed<br>ecom.gail.de<br>ecom.gail.de | New Port Speed 10 Gbps 5 2 6 3 6 1 | Current EF Realtime CAR New EF Realtime CAR<br>O Ktops<br>0<br>0<br>1<br>0 | Current Egress Profile Built Built B | New Egress Profile G1 Modify Bandwidth Validati Modify Bandwidth Validati | ★ Message Site data not found ion ion ion     | Search      | Q<br>2<br>2 |

Important Note: DNM will send you an email confirmation when all submitted circuits are processed after the Confirm Validation step. If, however, you go to the Jobs in Progress tab to review status before receiving the DNM email, then hit Refresh to see the most current list of validated circuits (or hit Refresh All for in-progress status of all active requests). DNM processes circuit validations in batches so you may need to hit Refresh/Refresh All several times. Click Revalidate after making corrections (or deletions).

| verwork Manaş                                                                | An                                                                                     |                                                                        | Home Network       | oncy management                                    | Ari neports                |                                                                                   | -                                    |                 |               |
|------------------------------------------------------------------------------|----------------------------------------------------------------------------------------|------------------------------------------------------------------------|--------------------|----------------------------------------------------|----------------------------|-----------------------------------------------------------------------------------|--------------------------------------|-----------------|---------------|
| ılk Operat                                                                   | tions                                                                                  |                                                                        |                    |                                                    |                            |                                                                                   |                                      |                 |               |
| New Job                                                                      | Jobs in Progress                                                                       | Completed Jobs                                                         |                    |                                                    |                            |                                                                                   |                                      |                 |               |
| bld                                                                          | Date Created                                                                           | Username                                                               | Total Orders       |                                                    | Orders Completed           | Operation                                                                         |                                      |                 | (             |
| 70                                                                           | 07/21/2020 07:48:51                                                                    | ecom_qa1_dev5                                                          | 9                  |                                                    | 3                          | Bulk Modify                                                                       | Bandwidth Validation                 | -               | -             |
|                                                                              |                                                                                        |                                                                        |                    |                                                    |                            | Please click o                                                                    | on refresh button to get the u       | updated status. | Refresh       |
|                                                                              |                                                                                        |                                                                        |                    |                                                    |                            |                                                                                   |                                      |                 |               |
| illed (1)                                                                    | Success (3)                                                                            |                                                                        |                    |                                                    |                            |                                                                                   |                                      |                 |               |
| <b>iled (1)</b><br>ulk Modify Bar                                            | Success ( 3 )<br>ndwidth Validation succeeded                                          | for the following circuits                                             |                    |                                                    |                            |                                                                                   |                                      | ل Search        | a             |
| ailed (1)<br>ulk Modify Bar<br>Circuit Id                                    | Success ( 3 )<br>ndwidth Validation succeeded                                          | for the following circuits                                             | Current Port Speed | New Port Speed                                     | Current EF Realtime<br>CAR | New EF Realtime CAR Current Egress                                                | New Egress Profile                   | ⊻ Search        | ۵             |
| ailed (1)<br>ulk Modify Bar<br>Circuit Id<br>C0136752                        | Success ( 3 )<br>ndwidth Validation succeeded<br>PY<br>55                              | for the following circuits                                             | Current Port Speed | New Port Speed                                     | Current EF Realtime<br>CAR | New EF Realtime CAR Current Egress<br>1300 Kbps                                   | New Egress Profile                   | ¥ Search        | ۵<br>ش        |
| iled (1)<br>Jlk Modify Bar<br>Circuit Id<br>C0136752<br>C1068540             | Success ( 3 )<br>ndwidth Validation succeeded<br>PV<br>55<br>55                        | for the following circuits<br>for D<br>157706<br>160967                | Current Port Speed | New Port Speed<br>200 Mbps<br>10 Mbps              | Current EF Realtime<br>CAR | New EF Reatime CAR Current Egress<br>Profile<br>1300 Käps<br>16 Käps              | New Egress Profile<br>G1<br>R1       | ¥ Search        | C.            |
| iled (1)<br>Ilk Modify Bar<br>Circuit Id<br>C0136752<br>C1068540<br>C9024471 | Success ( 3 ) Individth Validation succeeded PM 56 56 66 66 66 66 66 66 66 66 66 66 66 | for the following circuits<br><b>CCD</b><br>157706<br>160967<br>152249 | Current Port Speed | New Port Speed<br>200 Mbps<br>10 Mbps<br>1536 Kbps | Current EF Realtime<br>CAR | New EF Reatisme CAR Current Egress<br>Profile<br>1300 K2ps<br>16 K2ps<br>384 K2ps | New Egross Profile<br>G1<br>R1<br>G1 | ¥ Search        | 0<br>10<br>10 |

Click Place Order once Revalidation is complete.

This is the final step to entering the Bulk change request.

## **Bulk subscriptions**

Bulk subscription changes work very similarly to single changes that are made in the "Preferences" section displayed for individual circuits. Alternatively, here you can apply changes to multiple circuits/VPNs.

| vori     | izon                               |                                                    | Feedback 🗘 🖓 🕐 (                     |                              | ⑦ ① ② Hello, Rajeev ~    |             |
|----------|------------------------------------|----------------------------------------------------|--------------------------------------|------------------------------|--------------------------|-------------|
| Dynamic  | c Network Manager                  | Home Netwo                                         | ork Policy Management API Re         | eports                       | Search                   | Q           |
| ← ∎      | Bulk Subscrip                      | tion                                               |                                      |                              |                          |             |
| Utiliza  | ation Notifications                | Circuit Change Notifications                       |                                      |                              |                          |             |
| Select V | /PN to Subscribe                   |                                                    |                                      |                              |                          |             |
| Sele     | ect 🗸                              |                                                    |                                      |                              |                          |             |
| Curr     | ent Subscriptio                    |                                                    |                                      |                              |                          | Search Q    |
|          | ent oubscriptio                    | 15                                                 |                                      |                              |                          |             |
|          | Circuit ID                         | VPN                                                | Service ID                           | Recurrence                   | High Alert               | Status      |
|          | Circuit ID<br>C0136752             | VPN<br>ves-vns-orch-infra                          | Service ID<br>123555363              | Recurrence                   | High Alert<br>30%        | Status      |
|          | Circuit ID<br>C0136752<br>C0136752 | VPN<br>ves-vns-orch-infra<br>E2E-MAR17-USA-NVDQ143 | Service ID<br>123555363<br>123555363 | Recurrence<br>DAILY<br>DAILY | High Alert<br>30%<br>30% | Status<br>• |

Live Chat

| Verizon V<br>Dynamic Network Manager | Home                         |
|--------------------------------------|------------------------------|
| $\leftarrow$ Bulk Subscripti         | on                           |
| Utilization Notifications            | Circuit Change Notifications |
| Select VPN to Subscribe              |                              |
| Select V                             |                              |
| Select                               |                              |
| E2E-MAR17-USA-NVDQ143                | VPN                          |
| EohsfMNC                             | ves-vns-orch-infra           |
| RadLabG2Orch                         | E2E-MAR17-USA-NVDQ14         |
| TwsdhnK                              |                              |
| VPN-JUL16-SIT-01                     | -                            |
| VPN-Jun16M-163                       |                              |

| Bulk Subscri | ption |
|--------------|-------|
|--------------|-------|

| Utiliz<br>Select \ | ation Notifications | Circuit Change Notifie | cations          |             |            |                            |                   |                         |                        |
|--------------------|---------------------|------------------------|------------------|-------------|------------|----------------------------|-------------------|-------------------------|------------------------|
| Tws                | dhnK N              | /                      |                  |             |            |                            |                   |                         |                        |
| Circ               | uit List            |                        |                  |             |            |                            |                   |                         | Search Q               |
|                    | Circuit ID          | PVC                    | Service ID       | Port Speed  | High Alert | Street Address             | City, State       | Country                 | Status                 |
|                    | C5008383            | 16341251               | 82423582         | 1536 Kbps   |            | 8239 WQQAWHM VLFJY SP      | VSTAKXRHXIYL, VV  | USA                     | 0                      |
|                    | C5553193            | 80111434               | 85206452         | 1536 Kbps   |            | 1848 VQUDJYTC DF FA        | FSPZIUR, OZ       | USA                     | 0                      |
|                    | C0136385            | 5955170                | 117718343        | 1000 Kbps   |            | 400 INTERNATIONAL<br>PKWY? | RICHARDSON, TX    | USA                     | 0                      |
|                    | C0136517            | 5955965                | 117015098        | 10 Kbps     |            | 1600 W 7TH ST              | FORT WORTH, TX    | USA                     | 0                      |
|                    | C0136752            | 5957706                | 123555363        | 200 Mbps    | 30%        | 1600 W 7TH ST              | FORT WORTH, TX    | USA                     | •                      |
|                    | C1067115            | 5967622                | 133448095        | 4 Mbps      |            | 400 INTERNATIONAL PKWY     | RICHARDSON, TX    | USA                     | 0                      |
|                    | ENRALDAL0001        | VCP_121951049_2        | 121951049        | 1 Gbps      |            | 5959 N BTDXD CVY           | TFGTIY VMHBH, UV  | USA                     | 0                      |
|                    | W4N58795            | 5960011                | 991336827        | 34.386 Mbps |            | 123 MISSION ST             | SAN FRANCISCO, CA | USA                     | Live Chat              |
| Alert              | when or above:      | Se                     | elect 🗸 of utili | zation      |            |                            |                   | <ul> <li>Sub</li> </ul> | Scribed Not Subscribed |

## Select one or all listed circuits to submit for Alerts/Notifications subscription.

| Dynamic      | Network Manager     |                              |                 | Home Network Po | licy Management API | Reports               |                  | Search  | ۹                                                      |
|--------------|---------------------|------------------------------|-----------------|-----------------|---------------------|-----------------------|------------------|---------|--------------------------------------------------------|
| < I          | Bulk Subscrip       | otion                        |                 |                 |                     |                       |                  |         |                                                        |
| Utiliza      | ation Notifications | Circuit Change Notifications |                 |                 |                     |                       |                  |         |                                                        |
| Select V     | PN to Subscribe     | ,                            |                 |                 |                     |                       |                  |         |                                                        |
| Circu        | uit List            | _                            |                 |                 |                     |                       |                  |         | Search Q                                               |
| $\checkmark$ | Circuit ID          | PVC                          | Service ID      | Port Speed      | High Alert          | Street Address        | City, State      | Country | Status                                                 |
|              | C5008383            | 16341251                     | 82423582        | 1536 Kbps       |                     | 8239 WQQAWHM VLFJY SP | VSTAKXRHXIYL, VV | USA     | 0                                                      |
| $\checkmark$ | C5553193            | 80111434                     | 85206452        | 1536 Kbps       |                     | 1848 VQUDJYTC DF FA   | FSPZIUR, OZ      | USA     | 0                                                      |
| Start D      | Date / Time Zone    | Pick Date                    | select timezon  | 0               |                     |                       |                  |         | <ul> <li>Subscribed</li> <li>Not Subscribed</li> </ul> |
| Recurr       | ence Pattern        | Daily                        | Weekly Month    | hly             |                     |                       |                  |         |                                                        |
| Week         | y Options           |                              |                 |                 |                     |                       |                  |         |                                                        |
| Su           | nday Monday         | Tuesday Wednesday            | Thrusday Friday | Saturday        |                     |                       |                  |         |                                                        |
| End D        | ate                 | No End Date                  | End After       | End By          |                     |                       |                  |         |                                                        |
|              |                     |                              |                 |                 |                     |                       |                  |         |                                                        |
|              |                     |                              |                 |                 |                     |                       |                  |         | . Live Chat                                            |

Schedule the desired frequency of Emailed Alerts.

## **Threshold alerting options**

Threshold Alerting allows customers to set up Utilization Bandwidth alerts. Customers can choose which circuit to enable threshold alerting as well as the percentage of utilization from 30% up to 90%. They can decide to alert daily, weekly or monthly based on their preferences. Follow these steps to activate threshold alerting on your specific sites. Utilization Alerting is a user selected option. The tool will notify the user who has subscribed to the alert only. The alert will come via email to the specific user.

There are two types of Utilization Alerting to choose from

- 1) Busy Hours. This allows each circuit to be set up to alert when the circuit utilization exceeds the selected percentage. The user is provided the option to select the following options:
  - a) Alerting time period average: Day, Week, Month. The Utilization statistics are summed together and averaged over this time period.
  - b) Busy Hours: User chooses the busy hours for the given circuit
  - c) Days to monitor: Monday, Tuesday, Wednesday, Thursday, Friday, Saturday, Sunday
  - d) Time Zone: User is allowed to select the time zone for that circuit
  - e) Alerting Percentage: User selected the percentage, 60, 70, 80% when the average exceeds this percentage an alert is provided

Users will select the specific criteria. Based on the selections, the Utilization Statistics will be averaged and alert if the value exceeds the given alert percentage value.

Example: Circuit C123456 is in New York. User selects these options:

- a) Alert Average of weekly
- b) Busy hours of 7 am to 6 pm
- c) Days to monitor: Monday through Friday
- d) Time Zone of EST
- e) Alerting Percentage of 80%

Tool will average the Utilization Statistics weekly for this circuit. The utilization data will be pulled for all 5 minutes increments within the 7 am to 6 pm EST for Monday through Friday. If the average for the week exceeds 80% an email alert will be sent to the user who subscribed to the alerts.

2) 30 Days or Daily Average. This is the daily average of the sum of the utilization statistics captured for the 30 days for each 5-minute increment within a 24-hour day.

Example: All Utilization data is summed together for the full month, for every 5-minute increment and averaged for the number of days. If the average exceeds the percentage selected the tool will alert the user who subscribes to the alert.

## How to set up threshold alerting

#### From the Circuit listing page

| Circuit ID C1000573<br>Service ID 30985914 | Port Speed<br>1536 Kbps | Encapsulation<br>ETHERNET | Routing Protocol<br>BGP | Entitlements                                  | Actions                       | ~ 0 | Open | + |
|--------------------------------------------|-------------------------|---------------------------|-------------------------|-----------------------------------------------|-------------------------------|-----|------|---|
| PVC 5418246                                | Network Type            | IPV4 Address              | Global Region           | Preferences //                                | Description #                 |     |      |   |
| Service Address<br>906 N BOWSER RD         | Internet                | 152.179.253.32/30         | Richardson TX-1         | <ul> <li>Utilization Notifications</li> </ul> | Circuit with DNS              |     |      |   |
| RICHARDSON, TX 75081-<br>2822 USA          |                         |                           | Add DDoS Security       |                                               | Activation Status     PENDING |     |      |   |
|                                            |                         |                           |                         |                                               | Start                         |     |      |   |

Next to the preferences, Click on pencil

| Preferences for Circ | uit C0232107 | × |
|----------------------|--------------|---|
| Utilization Notifica | tions        |   |
| Alert Mode:          | Select 🗸     |   |
|                      | Busy Hours   |   |
|                      | 30 Days      |   |

Click Utilization Notifications button to change it from Red to Green

Choose from the drop down the type of Utilization Alerting preferred

- 1) Busy Hours
- 2) 30 Days (30 Daily Average)

How to set up 30 day daily average alerting

| Preferences for      | Circuit C1000573        | × |
|----------------------|-------------------------|---|
| Utilization Not      | lifications             |   |
| Alert when or above: | Select V of utilization |   |
| E-mail:              | a 30 % ie.verizon.com   |   |
| Recurrence:          | ⊂ 40 % kly OMonthly     |   |
|                      | 50 %                    |   |
|                      | 60 %                    |   |
|                      | 70 %                    |   |
| Close                | 80 %                    |   |
|                      | 90 %                    |   |

Select Alert Percentage from drop down box

|                 | Preferences for Ci   | rcuit C1000573             | × |  |
|-----------------|----------------------|----------------------------|---|--|
|                 | Utilization Notific  | ations                     |   |  |
|                 | Alert when or above: | 70 % 🗸 of utilization      |   |  |
| men             | E-mail:              | anna.beard@one.verizon.com |   |  |
| ince<br>zatil   | Recurrence:          | ODaily OWeekly OMonthly    |   |  |
|                 |                      |                            |   |  |
|                 |                      |                            |   |  |
| nen             | Close                |                            |   |  |
| nces,<br>zation |                      |                            |   |  |

Select how often you want to be alerted; Daily, Weekly or Monthly.

Click on Subscribe

| Click Close                                                                            |                          |                                   |                                  |                                             |                                                                    |        |
|----------------------------------------------------------------------------------------|--------------------------|-----------------------------------|----------------------------------|---------------------------------------------|--------------------------------------------------------------------|--------|
| Circuit ID C1000573<br>Service ID 30985914                                             | Port Speed<br>1536 Kbps  | Encapsulation<br>ETHERNET         | Routing Protocol 🖉<br>BGP        | Entitlements                                | Actions V Q                                                        | (سوت + |
| PVC 5418246<br>Service Address<br>906 N BOWSER RD<br>RICHARDSON, TX 75081-<br>2822 USA | Network Type<br>Internet | IPV4 Address<br>152.179.253.32/30 | Global Region<br>Richardson TX-1 | Preferences //<br>Utilization Notifications | Description //<br>Circuit with DNS<br>Activation Status<br>PENDING |        |
|                                                                                        |                          |                                   |                                  |                                             | Start                                                              |        |

Utilization Notification will display Green as active.

## How to turn off utilization alerting

To turn the notifications off, just start from the beginning, click on the Pencil next to Preferences

| rcuit ID C1000573 Port<br>ervice ID 30985914 1536 | 5 Kbps      | Encapsulation<br>ETHERNET | Routing Protocol //<br>BGP | Entitlements                                  | Actions           | $\sim$ | @ <b>Open</b> + |
|---------------------------------------------------|-------------|---------------------------|----------------------------|-----------------------------------------------|-------------------|--------|-----------------|
| C 5418246 Netv                                    | work Type   | IPV4 Address              | Global Region              | Preferences /                                 | Description /     |        |                 |
| D6 N BOWSER RD                                    | rnet        | 152.179.253.32/30         | Richardson TX-1            | <ul> <li>Utilization Notifications</li> </ul> | Circuit with DNS  |        |                 |
| ICHARDSON, TX 75081-<br>822 USA                   |             |                           | Add DDoS Security          |                                               | Activation Status |        |                 |
|                                                   |             |                           |                            |                                               | PENDING           |        |                 |
|                                                   |             |                           |                            |                                               | Start             |        |                 |
|                                                   |             |                           |                            |                                               |                   |        |                 |
|                                                   |             |                           |                            |                                               |                   |        |                 |
|                                                   |             |                           |                            |                                               |                   |        |                 |
|                                                   |             |                           |                            |                                               |                   |        |                 |
| Preferences                                       | s for Cir   | cuit C100057              | 3                          |                                               | $\times$          |        |                 |
|                                                   |             |                           |                            |                                               |                   |        |                 |
| _                                                 |             |                           |                            |                                               |                   |        |                 |
| Utilizatio                                        | on Notifica | tions                     |                            |                                               |                   |        |                 |
|                                                   |             |                           |                            |                                               |                   |        |                 |
| Alart when ar show                                |             | FO M of t                 | utilization                |                                               |                   |        |                 |
| Alert when or abov                                | ve:         | 50 % 010                  | utilization                |                                               |                   |        |                 |
| E-mail:                                           |             | anna.beard@one.veri       | zon.com                    |                                               |                   |        |                 |
|                                                   |             |                           |                            |                                               |                   |        |                 |
| Recurrence:                                       |             | ●Daily ○Weekly ○          | Monthly                    |                                               |                   |        |                 |
|                                                   |             |                           |                            |                                               |                   |        |                 |
|                                                   |             |                           |                            |                                               |                   |        |                 |
|                                                   |             |                           |                            |                                               |                   |        |                 |
|                                                   |             |                           |                            |                                               |                   |        |                 |
|                                                   |             |                           |                            |                                               |                   |        |                 |
|                                                   |             |                           |                            |                                               |                   |        |                 |
|                                                   |             |                           |                            |                                               |                   |        |                 |
| Close                                             |             |                           |                            |                                               |                   |        |                 |
|                                                   |             |                           |                            |                                               |                   |        |                 |
| its                                               |             |                           |                            |                                               |                   |        |                 |
|                                                   |             |                           |                            |                                               |                   |        |                 |

Click on Green Button next to Utilization Notifications

| Unsubscribe                 | - |
|-----------------------------|---|
| Do you want to Unsubscribe? |   |
| Unsubscribe                 |   |
|                             |   |

#### Click on Unsubscribe

| Unsubscribe                     | 1                                    |
|---------------------------------|--------------------------------------|
| Circuit ID<br>C1000573<br>Close | Message<br>Unsubscription Successful |
| Close                           |                                      |

It will confirm Unsubscribe is Successful, Click close

## How to set up busy hours alerting

| Preferences for Circ | cuit C0232107 | $\times$ |
|----------------------|---------------|----------|
| Utilization Notifica | ations        |          |
| Alert Mode:          | Select V      |          |
|                      | Busy Hours    |          |
|                      | 30 Days       |          |
|                      |               |          |

User will select Busy Hours from the drop down

| Preferences for Ci        | rcuit C0232107                                                   | $\times$ |
|---------------------------|------------------------------------------------------------------|----------|
| Utilization Notifi        | cations                                                          |          |
| Alert Mode:               | Busy Hours 🗸                                                     |          |
| Busy Hours:               | Start Time:         Stop Time:           9:00 AM         5:00 PM |          |
| Busy Days:                | Monday x Tuesday x Wednesday x Thursday x<br>Friday x            | × ~      |
| Time Zone:                | Select                                                           | $\sim$   |
| Threshold:                | Select                                                           | $\sim$   |
| Alert Calculation Window: | ○ Daily ○ Weekly                                                 |          |
| E-mail:                   | anna.beard@one.verizon.com                                       |          |
|                           | Subscribe                                                        |          |

The system has default most common values.

Click Utilization Notifications button to change it from Red to Green

Users should select actual values for each selection option as needed for their circuit.

Once all selections are complete the "Subscribe" button will appear. Click on Subscribe button

| Subscription Succes | sful       |               |                     |                 |
|---------------------|------------|---------------|---------------------|-----------------|
| Circuit ID C0231451 | Port Speed | Encapsulation | Routing Protocol // | Entitlements // |

Tool will return a "Subscription Successful" when active

If one of the options needs to be changed

| Preferences for Ci        | rcuit C0232107                 |                                   | $\times$ |
|---------------------------|--------------------------------|-----------------------------------|----------|
| Utilization Notifi        | cations                        |                                   |          |
| Alert Mode:               | Busy Hours V                   |                                   |          |
| _                         | Start Time: Sto                | op Time:                          |          |
| Busy Hours:               | 9:00 AM 5                      | :00 PM                            |          |
| Busy Days:                | Monday x Tuesday x Wednesday x | Thursday $\times$ $\times$ $\vee$ |          |
| Time Zone:                | CAT-Central African Time       | ~                                 |          |
| Threshold:                | 30                             | ~                                 |          |
| Alert Calculation Window: | ○ Daily                        | thly                              |          |
| E-mail:                   | anna.beard@one.verizon.com     |                                   |          |

Change the specific option(s) that requires to be changed

## Click on "Update"

| Subscription Success | sful       |               |                     |                |
|----------------------|------------|---------------|---------------------|----------------|
| Circuit ID C0231451  | Port Speed | Encapsulation | Routing Protocol // | Entitlements / |

Tool will return the green bar with the "Subscription Successful"

## Unsubscribe from busy hours

## Preferences for Circuit C0232107

| Utilization Notifica | tions      |  |
|----------------------|------------|--|
| Alert Mode:          | Select 🗸   |  |
|                      | Busy Hours |  |
|                      | 30 Days    |  |

User will Select "Busy Hours" from the drop-down menu

| IS                                                |
|---------------------------------------------------|
|                                                   |
| usy Hours 🗸                                       |
| Time: Stop Time: 0 AM 5:00 PM                     |
| Ionday x Tuesday x Wednesday x Thursday x riday x |
| AT-Central African Time                           |
| ~                                                 |
| aily                                              |
|                                                   |

User will select "Unsubscribe" button

| Subscription Succes | sful      |               |                     |                |
|---------------------|-----------|---------------|---------------------|----------------|
| Circuit ID C0231451 | PortSpeed | Encapsulation | Routing Protocol // | Entitlements / |

Tool will respond with "Subscription Successful".

## DNS

DNS = Domain Name System. This tab/functionality is not available yet. It shall enable users to view and edit DNS zone files for Internet domains that are associated with an Internet Dedicated service. Associated domains will be displayed in a dropdown.

| Circuit ID<br>Service ID<br>PVC |                  |        | Port S<br>100 N<br>Netwo<br>Interr | Port Speed<br>100 Mbps<br>Network Type<br>Internet |        |     | Encapsulation<br>ETHERNET<br>IPV4 Address |
|---------------------------------|------------------|--------|------------------------------------|----------------------------------------------------|--------|-----|-------------------------------------------|
| Details                         | Network Settings | Static | Diagnostics                        | Utilization                                        | Orders | DNS | Virtual Services                          |
| Select Domain                   | .com             |        |                                    |                                                    |        |     |                                           |

## Network transit delay

Network Transit Delay

This section displays Verizon metrics for Network Transit Delay (Latency) between Internet PE (provider edge) devices. This is not a report but rather a listing of those metrics. You can see what Verizon's Service Level Agreements (SLA) Latency metrics are between the selected sites where SLAs are available.

| World V Schar County S Search V S | Tupload ± | Search     | Sort By 🗸 |
|-----------------------------------|-----------|------------|-----------|
|                                   |           | COM<br>COM |           |

Click on the specific city to the latency measurements between locations or select the region you want, if applicable. Then use the filters to view the region, country, or city that you want to view on the map. By clicking on any Verizon PE location/city we can display the latency measurements between that location and all other Verizon PE locations.

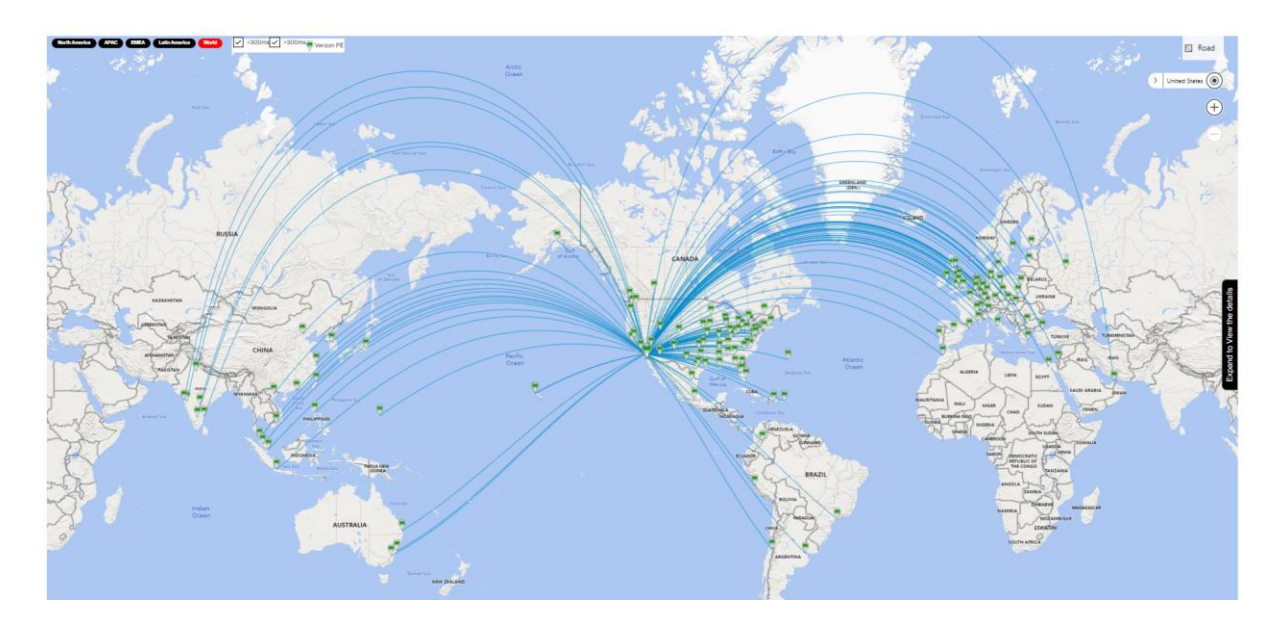

In the below graph we added a site (Sydney, Australia). By clicking now on Sydney, we can show its relative Network Transit Delay measurements between that location and all other Provider Edge router locations.

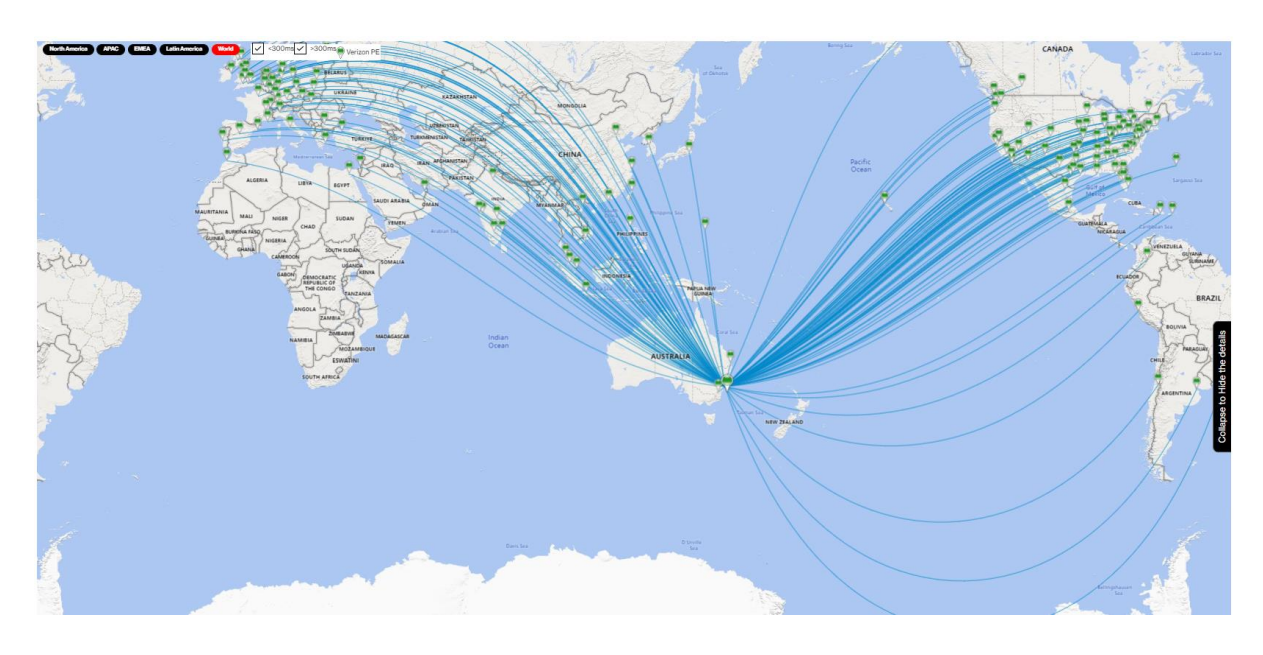

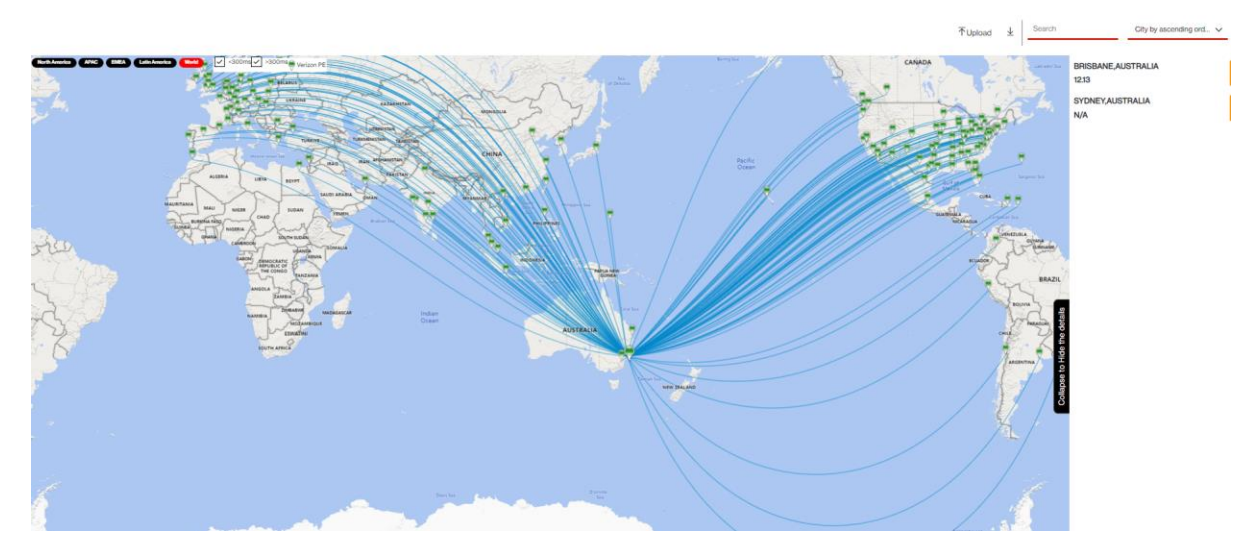

## Open quick (trouble) ticket

Click the Headphone icon 🔍 under Site Details. The Create Quick Ticket pop-up appears.

|               | <u>↓</u> Export | $\nabla$ | $\zeta$ |
|---------------|-----------------|----------|---------|
| Description 🖉 | ( ) Open        | ) +      | _       |

- 1. When you open a ticket, the Service ID for which you are viewing in the Site Details automatically populates. Enter a different Service ID, if applicable.
- 2. Click Next to verify service and enter the ticket information.

#### **Customer support & training**

#### **Customer support**

Contact customer support for product and general platform questions or errors.

Contact your account team with any account specific questions on equipment or service, pricing information, or adding additional users to the Verizon Enterprise Center.

Click on your name in the top right corner of the screen. Click Contact Us & Send Feedback.

#### Training

Go to https://customertraining.verizon.com to enroll in training or to download user and other reference guides. Log in with an existing login or create a new one.

Proprietary & Confidential Statement: This document and the information disclosed within, including the document structure and contents, are confidential and the proprietary property of Verizon and are protected by patent, copyright and other proprietary rights. Any disclosure to a third party in whole or in part in any manner is expressly prohibited without the prior written permission of Verizon.